### Ministero dei beni e delle attività culturali e del turismo

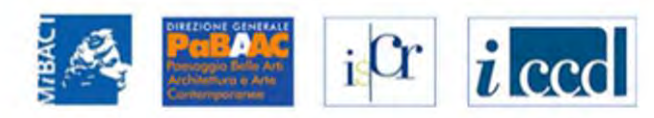

### VINCOLI in rete

| RICERCA                                   | ENTE GESTIONE STATISTICHE                                          |  |
|-------------------------------------------|--------------------------------------------------------------------|--|
| ei in: Home > Ricerca Afanumerica         | Risonse applicative                                                |  |
|                                           | Interoperabilità                                                   |  |
| Ricerca Alfanumerica                      | Lista gruppi                                                       |  |
| Ordina Per                                | - se Bacheca                                                       |  |
| Direzione ordinamento                     | - seleziona -                                                      |  |
| Localizzazione                            |                                                                    |  |
| Regione                                   | - seleziona -                                                      |  |
| Provincia                                 | - seleziona -                                                      |  |
| Comune                                    | - seleziona -                                                      |  |
| Localita'                                 |                                                                    |  |
| Toponimo                                  |                                                                    |  |
| Indirizzo                                 |                                                                    |  |
| Categoria tipo scheda                     | - seleziona -                                                      |  |
| Tipo scheda                               | - seleziona -                                                      |  |
| Tipo bene                                 | - seleziona -                                                      |  |
| Denominazione                             |                                                                    |  |
|                                           |                                                                    |  |
| RICERCA AVANZATA                          |                                                                    |  |
|                                           | CERCA                                                              |  |
| FOLISCI RIC                               |                                                                    |  |
| © Copyright ISCR / Istituto Superiore per | la Conservazione ed il Restauro Contatti   Accessibilità   Crediti |  |
|                                           |                                                                    |  |

Dalla home page, una volta accreditati, accedere alla sezione Gestione – Lista gruppi

#### iCr *i* ccc VINCOLI in rete UTENTE GESTIONE STATISTICHE RICERCA Sei in: lista regioni gruppi Lista regioni con gruppi Vai al gruppo: Chiesa di S Angelo di Pacciano v Vai REGIONE **GRUPPI ULTERIORI NOTIZIE** 32 Calabria 348 Emilia-Romagna Q 1 Lazio Q 83 Liguria Q 13 Lombardia Q 42 Marche Q 5 Molise Q 8 Puglia Q 13 Sardegna 69 Toscana Q 1 Umbria Q 115 Veneto Nella Lista regioni con gruppi scegliere la regione di competenza 0 Abruzzo Basilicata 0

### Ministero dei beni e delle attività culturali e del turismo

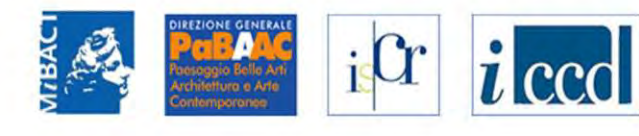

## VINCOLI in rete

8 risultati

| ID GRUPPO | NOME                             | REGIONE | TIPO SCHEDA    | NUMERO SCHEDE | ULTERIORI NOTIZIE |
|-----------|----------------------------------|---------|----------------|---------------|-------------------|
| 240       | Chiesa di S Angelo di Pacciano   | Puglia  | architettonica | 1             | 9                 |
| 44        | Maria Immacolata                 | Puglia  | architettonica | 1             | Q                 |
| 52        | Gruppo 252                       | Puglia  | architettonica | 1             | Q                 |
| 160       | Gruppo 1160 (FARO DI S. EUFEMIA) | Puglia  | architettonica | 2             | 9                 |
| 166       | Gruppo 1166 (MASSERIA CARRASSA)  | Puglia  | architettonica | 11            | 9                 |
| 168       | Gruppo 1168 (CHIESA DI S. MARCO) | Puglia  | architettonica | 3             | Q                 |
| 169       | Gruppo 1169 (CASINO METTOLA)     | Puglia  | architettonica | 2             | Q                 |
| 170       | Gruppo 1170 (MASSERIA PEDONE)    | Puglia  | architettonica | 2             | Q                 |

© Copyright ISCR / Istituto Superiore per la Conservazione ed il Restauro Contatti | Accessibilità | Crediti

Scelta la regione di competenza si seleziona il gruppo di lavoro: in questo esempio si seleziona il gruppo 1160 (Faro di s. Eufemia) composto di due beni

### 🚱 Ministero dei beni e delle attività culturali e del turismo

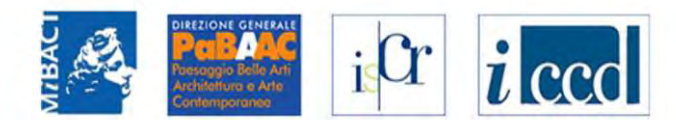

|  | VIN | COLI | in rete |
|--|-----|------|---------|
|--|-----|------|---------|

| RICERCA                                                      | UTENTE                         | GESTIONE                        | STATISTICHE |                                                                        |
|--------------------------------------------------------------|--------------------------------|---------------------------------|-------------|------------------------------------------------------------------------|
| Sei in: lista regioni gruppi > lista gru                     | uppi Puglia > Dettaglio I      | Elementi Gruppo                 |             |                                                                        |
| Dettaglio Elementi Gr                                        | ирро                           |                                 |             |                                                                        |
| Dati del gruppo                                              |                                |                                 |             |                                                                        |
| ld: 1160<br>Nome: Gruppo 1160 (FAR(<br>□1° Bene □2° Bene CRE | d di S. Eufemi<br>A Nuovo grui | A) [ <u>cambia nome]</u><br>PPO |             |                                                                        |
| 1° BENE ELEMENTO DEL G                                       | RUPPO                          |                                 |             | Inserisci scheda                                                       |
| ID                                                           | 265323                         |                                 |             | <ul> <li>Elimina gruppo</li> </ul>                                     |
| Codice regione                                               | 16                             |                                 |             | Visualizza in Sigec                                                    |
| Numero catalogo generale                                     | 00173281                       | 1                               |             | Dati Multimediali                                                      |
| Suffisso numero catalogo generale                            |                                |                                 |             | Scarica File 1 - jpg                                                   |
| Livello                                                      |                                |                                 |             | <ul> <li>Scarica File 2 - jpg</li> <li>Scarica File 3 - jpg</li> </ul> |
| Denominazione                                                | FARO DI                        | S. EUFEMIA                      |             | Scarica File 4 - jpg     Scarica File 5 - ing                          |
| Tipo scheda                                                  | architetto                     | onica                           |             | F Scanca File 5 - Jpg                                                  |
| Tipo bene                                                    | faro                           |                                 |             | Decreti di vincolo                                                     |
| Condizione Giuridica                                         |                                |                                 |             |                                                                        |
| Destinazione d'uso                                           |                                |                                 |             |                                                                        |

#### Localizzazione

Il gruppo è composto da due schede. La prima scheda è di SIGECweb (con il codice univoco di catalogo): è possibile utilizzare gli allegati per essere supportati nel riconoscimento della scheda anagrafica più completa

|                                                                                                    |                                              |                | 🥨 Ministero dei beni e delle attività culturali e del turi                                                                                                    | \$1110 |
|----------------------------------------------------------------------------------------------------|----------------------------------------------|----------------|----------------------------------------------------------------------------------------------------|--------|
| VINCOLI <i>ir</i>                                                                                                    | rete                                         |                | PERFONE GENERALE<br>Performance<br>Activitative is 3th<br>Contemporations                                                                                                    |        |
| RICERCA                                                                                                    | UTENTE GESTION                               | IE STATISTICHE |                                                                                                    |        |
| ei in: lista regioni gruppi > lista grupp                                                                            | i Puglia > Dettaglio Elementi Gruppo         |                |                                                                                                    |        |
| Dettaglio Elementi Grup                                                                                              | ро                                           |                | File-7.jpg - Visualizzatore foto di Windows                                                                                                    |        |
|                                                                                                    |                                              |                | File ▼ Stampa ▼ Posta elettronica Masterizza ▼ Apri con ▼                                                                                                    |        |
| Dati del gruppo                                                                                                    |                                              |                |                                                                                                    |        |
| J: 1160<br>Iome: Gruppo 1160 (FARO I                                                                                 | DI S. EUFEMIA) [cambia nom                   | le]            |                                                                                                    |        |
| 1° Bene □2° Bene CREA                                                                                                | NUOVO GRUPPO                                 |                |                                                                                                    |        |
| 1° BENE ELEMENTO DEL GRU                                                                                             | PPO                                          |                | <ul> <li>Inserisci scheda</li> <li>Inserisci scheda ed elimina gruppo</li> </ul>                                                                                                    | ·H.    |
| ID                                                                                                    | 265323                                       |                | Elimina gruppo                                                                                                    | E      |
| Codice regione                                                                                                    | 16                                           |                | Visualizza in Sigec                                                                                                    | III    |
| Numero catalogo generale                                                                                             | 00173281                                     |                |                                                                                                    | -      |
|                                                                                                    |                                              |                | Dati Multimediali                                                                                                    | 1-     |
| Suffisso numero catalogo<br>generale                                                                                 |                                              |                | Dati Multimediali  Scarica File 1 - jpg  Scarica File 2 - ing                                                                                                    | A      |
| Suffisso numero catalogo<br>generale<br>Livello                                                                      |                                              |                | Dati Multimediali  Scarica File 1 - jpg Scarica File 2 - jpg Scarica File 3 - jpg                                                                                                    |        |
| Suffisso numero catalogo<br>generale<br>Livello<br>Denominazione                                                     | FARO DI S. EUFEMIA                           |                | Dati Multimediali  Scarica File 1 - jpg Scarica File 2 - jpg Scarica File 3 - jpg Scarica File 4 - jpg Scarica File 5 - jpg                                                                                    | - Your |
| Suffisso numero catalogo<br>generale<br>Livello<br>Denominazione<br>Tipo scheda                                      | FARO DI S. EUFEMIA<br>architettonica         |                | Dati Multimediali <ul> <li>Scarica File 1 - jpg</li> <li>Scarica File 2 - jpg</li> <li>Scarica File 3 - jpg</li> <li>Scarica File 4 - jpg</li> <li>Scarica File 5 - jpg</li> </ul>                             |        |
| Suffisso numero catalogo<br>generale<br>Livello<br>Denominazione<br>Tipo scheda<br>Tipo bene                         | FARO DI S. EUFEMIA<br>architettonica<br>faro |                | Dati Multimediali <ul> <li>Scarica File 1 - jpg</li> <li>Scarica File 2 - jpg</li> <li>Scarica File 3 - jpg</li> <li>Scarica File 4 - jpg</li> <li>Scarica File 5 - jpg</li> </ul> Decreti di vincolo          |        |
| Suffisso numero catalogo<br>generale<br>Livello<br>Denominazione<br>Tipo scheda<br>Tipo bene<br>Condizione Giuridica | FARO DI S. EUFEMIA<br>architettonica<br>faro |                | Dati Multimediali <ul> <li>Scarica File 1 - jpg</li> <li>Scarica File 2 - jpg</li> <li>Scarica File 3 - jpg</li> <li>Scarica File 4 - jpg</li> <li>Scarica File 5 - jpg</li> </ul> <li>Decreti di vincolo</li> |        |

1.35

Si possono utilizzare tutti gli allegati presenti nelle schede

|                                             |                                    |             | Minist 😳                                                                       | ero dei beni e delle attività culturali e del turismo       |
|---------------------------------------------|------------------------------------|-------------|--------------------------------------------------------------------------------|-------------------------------------------------------------|
| VINCOLI in                                  | rete                               |             | <b>MIBACI</b>                                                                  | ic Cr                                                       |
| RICERCA                                     | TENTE GESTIONE                     | STATISTICHE |                                                                                |                                                             |
| Sei in: lista regioni gruppi > lista gruppi | Puglia > Dettaglio Elementi Gruppo |             |                                                                                |                                                             |
| Dettaglio Elementi Grupp                    | 00                                 |             |                                                                                | 🖻 file-8.jpg - Visualizzatore foto di Windows 🛛 🗖 🗙         |
| Dati del gruppo                             |                                    |             |                                                                                | File 🔻 Stampa 🔻 Posta elettronica Masterizza 👻 Apri con 👻 🔞 |
| ld: 1160<br>Nome: Gruppo 1160 (FARO D       | I S. EUFEMIA) [cambia nome]        |             |                                                                                |                                                             |
| 1° Bene 2° Bene CREA N                      | UOVO GRUPPO                        |             |                                                                                |                                                             |
| 1° BENE ELEMENTO DEL GRUP                   | PPO                                |             | Inserisci scheda                                                               |                                                             |
| ID                                          | 265323                             |             | <ul> <li>Inserisci scheda ed elimina gruppo</li> <li>Elimina gruppo</li> </ul> | £                                                           |
| Codice regione                              | 16                                 |             | Visualizza in Sigec                                                            |                                                             |
| Numero catalogo generale                    | 00173281                           |             | Dati Multimediali                                                              |                                                             |
| Suffisso numero catalogo generale           |                                    |             | Scarica File 1 - jpg                                                           |                                                             |
| Livello                                     |                                    |             | <ul> <li>Scarica File 2 - jpg</li> <li>Scarica File 3 - jpg</li> </ul>         |                                                             |
| Denominazione                               | FARO DI S. EUFEMIA                 |             | <ul> <li>Scarica File 4 - jpg</li> <li>Scarica File 5 - jpg</li> </ul>         |                                                             |
| Tipo scheda                                 | architettonica                     |             | Scarica File 5 - Jpg                                                           |                                                             |
| Tipo bene                                   | faro                               |             | Decreti di vincolo                                                             |                                                             |
| Condizione Giuridica                        |                                    |             |                                                                                |                                                             |
| Destinazione d'uso                          |                                    |             |                                                                                |                                                             |
| Localizzazione                              |                                    |             |                                                                                |                                                             |

Si possono utilizzare tutti gli allegati presenti nelle schede

| VINCOLI in reteRICERCAUTENTEGESTIONE                                           |                                                                                |
|--------------------------------------------------------------------------------|--------------------------------------------------------------------------------|
| RICERCA UTENTE GESTIONE                                                        |                                                                                |
|                                                                                | STATISTICHE                                                                    |
| Sei in: lista regioni gruppi > lista gruppi Puglia > Dettaglio Elementi Gruppo |                                                                                |
| Dettaglio Elementi Gruppo                                                      | 🗈 file-10.jpg - Visualizzatore foto di Windows 🗕 🗖                             |
| Dati del gruppo                                                                | File 🔻 Stampa 🔻 Posta elettronica Masterizza 🔻 Apri con 👻                      |
| Id: 1160<br>Nome: Gruppo 1160 (FARO DI S. EUFEMIA) [cambia nome]               | 2                                                                              |
| 1° Bene 2° Bene CREA NUOVO GRUPPO                                              |                                                                                |
| 1° BENE ELEMENTO DEL GRUPPO                                                    | Inserisci scheda                                                               |
| ID 265323                                                                      | <ul> <li>Inserisci scheda ed elimina gruppo</li> <li>Elimina gruppo</li> </ul> |
| Codice regione 16                                                              | Visualizza in Sigec                                                            |
| Numero catalogo generale 00173281                                              | Dati Multimediali                                                              |
| Suffisso numero catalogo<br>generale                                           | Scarica File 1 - jpg                                                           |
| Livello                                                                        | <ul> <li>Scarica File 2 - jpg</li> <li>Scarica File 3 - jpg</li> </ul>         |
| Denominazione FARO DI S. EUFEMIA                                               | <ul> <li>Scarica File 4 - jpg</li> <li>Scarica File 5 ing</li> </ul>           |
| Tipo scheda architettonica                                                     | P Scanca rite 3 - jpg                                                          |
| Tipo bene faro                                                                 | Decreti di vincolo                                                             |
| Condizione Giuridica                                                           |                                                                                |
| Destinazione d'uso                                                             |                                                                                |

|                                                                   |                              |                       |             | Minis Minis                                                                    | ero dei beni e delle attività c                                                   | ulturali e del turismo       |
|-------------------------------------------------------------------|------------------------------|-----------------------|-------------|--------------------------------------------------------------------------------|-----------------------------------------------------------------------------------|------------------------------|
| VINCOLI in                                                        | rete                         |                       |             | MIBACT                                                                         | PORTO ACC<br>Porto ACC<br>Porto Acc<br>Porto Activitativo e Ario<br>Contemporende | <i>i</i> ccd                 |
| RICERCA                                                           | UTENTE                       | GESTIONE              | STATISTICHE |                                                                                |                                                                                   |                              |
| Sei in: lista regioni gruppi > lista gruppi                       | Puglia > Dettaglio Eler      | menti Gruppo          |             |                                                                                |                                                                                   |                              |
| Dettaglio Elementi Grup                                           | ро                           |                       |             |                                                                                | 🗈 file-11.jpg - Visualiz                                                          | zatore foto di Windows 🛛 🗖 💌 |
| Dati del gruppo                                                   |                              |                       |             |                                                                                | File 🔻 Stampa 🔻 Posta elettronica                                                 | Masterizza 🔻 Apri con 👻 🧯    |
| Id: 1160<br>Nome: Gruppo 1160 (FARO D<br>□1° Bene □2° Bene CREA N | ) S. EUFEMIA)<br>NUOVO GRUPP | ) [cambia nome]<br>PO |             |                                                                                |                                                                                   |                              |
| 1° BENE ELEMENTO DEL GRU                                          | PPO                          |                       |             | Inserisci scheda                                                               |                                                                                   |                              |
| ID                                                                | 265323                       |                       |             | <ul> <li>Inserisci scheda ed elimina gruppo</li> <li>Elimina gruppo</li> </ul> |                                                                                   |                              |
| Codice regione                                                    | 16                           |                       |             | Visualizza in Sigec                                                            |                                                                                   |                              |
| Numero catalogo generale                                          | 00173281                     |                       |             | Dati Multimediali                                                              |                                                                                   |                              |
| Suffisso numero catalogo<br>generale                              |                              |                       |             | <ul> <li>Scarica File 1 - jpg</li> </ul>                                       | 111-                                                                              |                              |
| Livello                                                           |                              |                       |             | <ul> <li>Scarica File 2 - jpg</li> <li>Scarica File 3 - ing</li> </ul>         | 64-                                                                               |                              |
| Denominazione                                                     | FARO DI S                    | . EUFEMIA             |             | <ul> <li>Scarica File 4 - jpg</li> <li>Scarica File 4 - jpg</li> </ul>         |                                                                                   |                              |
| Tipo scheda                                                       | architettoni                 | ica                   |             | Scarica File 5 - jpg                                                           | 11/-                                                                              |                              |
| Tipo bene                                                         | faro                         |                       |             | Decreti di vincolo                                                             | 11-                                                                               |                              |
| Condizione Giuridica                                              |                              |                       |             |                                                                                | 14                                                                                | - J                          |
| Destinazione d'uso                                                |                              |                       |             |                                                                                |                                                                                   |                              |
| L ocalizzazione                                                   |                              |                       |             |                                                                                |                                                                                   |                              |

dil.

Si possono utilizzare tutti gli allegati presenti nelle schede

| inte competente (ECP)  Ente competente (ECP  S157 Sigla ECP SBAP-BA Ente competente ECP S157 Sigla ECP SBAP-BA Ente competente Sopritendenza per Batetta-Andria Train Batetta-Andria Train Batetta-Batetta-Batet | NOTE                                  |
|----------------------------------------------------------------------------------------------------|---------------------------------------|
| nte competente (ECP)  Inte competente (ECP  S157 Sigla ECP SBAP-BA Ente competente e paesaggistici per le Barletta-Andria-Trai  Tes schedatore (ESC)  S05 Sigla ESC SBAAAS Denominazione ESC Soprintendenza  recorde schedatore ESC SIGLE SC SBAAAS Prezione secolo Da State State Schedatore ESC Sigla ESC SBAAAS Denominazione ESC Soprintendenza State Schedatore ESC SIGLE SC SBAAAS Denominazione ESC Soprintendenza State Schedatore ESC SIGLE SC SBAAAS Denominazione ESC Soprintendenza State Schedatore ESC SIGLE SC SBAAAS Denominazione ESC Soprintendenza State Schedatore ESC SIGLE SC SBAAAS Denominazione ESC Soprintendenza State Schedatore ESC SIGLE SC SBAAAS Denominazione ESC Soprintendenza State Schedatore ESC SIGLE SC SBAAAS Denominazione ESC SIGLE SC SBAAAS Denominazione ESC SIGLE SC SBAAAS Denominazione ESC SIGLE SC SBAAAS Denominazione ESC SIGLE SC SIGLE SC SBAAAS Denominazione ESC SIGLE SC SBAAAS Denominazione ESC SIGLE SC SBAAAS Denominazione ESC SIGLE SC SBAAAS Denominazione ESC SIGLE SC SBAAAS Denominazione ESC SIGLE SC SBAAAS Denominazione ESC SIGLE SC SBAAAS Denominazione ESC SIGLE SC SBAAAS Denominazione ESC SIGLE SC SBAAAS DENOMINAZIONE ESC SIGLE SC SBAAAS DENOMINAZIONE ESC SIGLE SC SBAAAS DENOMINAZIONE ESC SIGLE SC SBAAAS DENOMINAZIONE ESC SIGLE SC SBAAAS DENOMINAZIONE ESC SIGLE SC SBAAAS DENOMINAZIONE ESC SIGLE SC SBAAAS DENOMINAZIONE ESC SIGLE SC SBAAAS DENOMINAZIONE ESC SIGLE SC SBAAAS DENOMINAZIONE ESC SIGLE SC SIGLE SC SBAAAS DENOMINAZIONE ESC SIGLE SC SBAAAS DENOMINAZIONE ESC SIGLE SC SBAAAS SC SG SG SG SG SG SG SG SG SG SG SG SG SG                                                                                                    |                                       |
| Inte competente (ECP)     St57     Sigla ECP     SBAP-BA   Ente competente      Ente competente        St57   Sigla ECP        St57   Sigla ECP   SBAP-BA           Ente competente   Ente competente   Ente c                                                                                                    |                                       |
| Inte competente (ECP)     S157     S157     S157     S157     S157     S157     S157     S157     S157     S157     S157     S157     S157     S157     S157     S157     S157     S157     S157     S157     S157     S157     S157     S157     S157        S157        S157        S157        S157        S157        S157                                                                                         <                                                                                                    | No                                    |
| Inte competente (ECP)     S157     Sigla ECP     SBAP-BA     Ente competente ECP     S157     Sigla ECP     SBAP-BA     Ente competente     Ente competente     Ente competente     Soprintendenza per i   e paesagistici per le   Barletta-Andria-Train     Inte schedatore (ESC)     S05   Sigla ESC   SBAAAS   Denominazione ESC     Soprintendenza per i   eriodo storico     Secolo Da   XIX   Secolo A   Anno a     Frazione secolo Da     XIX     Secolo A   Anno a     Frazione secolo Da     XIX     Secolo Da     XIX     Secolo A     Anno a     Frazione secolo Da     Frazione secolo Da     Frazione secolo Da     Frazione secolo Da     Frazione secolo Da     Frazione secolo Da     Frazione secolo Da     Frazione secolo Da     Frazione secolo Da     Frazione secolo Da     Frazione secolo Da                                                                                                    |                                       |
| nte competente (ECP)   Ente competente ECP S157 Sigla ECP SBAP-BA Ente competente Soprintendenza per i e paesaggistici per le Barletta-Andria-Trani                                                                                                    |                                       |
| nte competente (ECP)<br>Ente competente ECP S157 Sigla ECP SBAP-BA Ente competente ECP<br>Inte schedatore (ESC)<br>Ente schedatore ESC S05 Sigla ESC SBAAAS Denominazione ESC Soprintendenza per i<br>architettonici aristici<br>Puglia                                                                                                    |                                       |
| Inte competente (ECP)<br>Sigla ECP SBAP-BA Ente competente ECP Sigla ECP SBAP-BA Ente competente e paesaggistici per le Barletta-Andria-Trani                                                                                                    |                                       |
| nte competente (ECP)<br>Ente competente ECP S157 Sigla ECP SBAP-BA Ente competente e paesaggistici per le Barletta-Andria-Trani                                                                                                    | i beni ambienta<br>ci e storici della |
| Inte competente (ECP)<br>Ente competente ECP S157 Sigla ECP SBAP-BA Ente competente Barletta-Andria-Trani                                                                                                    |                                       |
| Ente competente (ECP)<br>Sigla ECP SBAP-BA Ente competente e paesaggistici per le                                                                                                    | e Foggia                              |
| nte competente (ECP)                                                                                                    | i beni architetto<br>e province di Ba |
|                                                                                                    |                                       |
| Localita' Isola di Santacroce Toponimo Indirizzo                                                                                                    |                                       |
| regione Puglia Provincia Poggia Comune Vieste                                                                                                    |                                       |

È possibile completare la lettura delle informazioni schedografiche

| TIPO                                 | METODO DI GEOREF            | ERENZIAZIONE |                       |        | SIST     | EMA DI RIFERIMENTO | D                                                                                                    |           | VISUALIZZA IN CARTOGRAFIA                                                                                      |
|--------------------------------------|-----------------------------|--------------|-----------------------|--------|----------|--------------------|----------------------------------------------------------------------------------------------------|-----------|----------------------------------------------------------------------------------------------------|
| P                                    |                             |              | World Geodetic System |        |          |                    |                                                                                                    | •         |                                                                                                    |
|                                      |                             |              |                       |        |          |                    |                                                                                                    |           |                                                                                                    |
| 2° BENE ELEMENTO DEL GRU             | PPO                         |              |                       |        |          | Inserisci scheda   | a<br>a ad alimina grur                                                                                                | 200       |                                                                                                    |
| ID                                   | 83123                       |              |                       |        |          | Elimina gruppo     | )<br>)                                                                                                    | 540       |                                                                                                    |
| Codice regione                       |                             |              |                       |        |          |                    |                                                                                                    |           |                                                                                                    |
| Numero catalogo generale             |                             |              |                       |        | 1        | Dati Multimedia    | ali                                                                                                    |           |                                                                                                    |
| Suffisso numero catalogo<br>generale |                             |              |                       |        | 1        | Decreti di vince   | olo                                                                                                    |           |                                                                                                    |
| Livello                              |                             |              |                       |        | )        | Scarica File 1     |                                                                                                    |           |                                                                                                    |
| Denominazione                        | Torre San Felice            |              |                       |        |          |                    |                                                                                                    |           |                                                                                                    |
| Tipo scheda                          | architettonica              |              |                       |        |          |                    |                                                                                                    |           |                                                                                                    |
| Tipo bene                            |                             |              |                       |        |          |                    |                                                                                                    |           |                                                                                                    |
| Condizione Giuridica                 | proprietà stato             |              |                       |        |          |                    |                                                                                                    |           |                                                                                                    |
| Destinazione d'uso                   |                             |              |                       |        |          |                    |                                                                                                    |           |                                                                                                    |
| ocalizzazione                        |                             |              |                       |        |          |                    |                                                                                                    |           |                                                                                                    |
| Regione                              | Puglia                      |              | Provinci              | ia     |          | Foggia             |                                                                                                    | Comune    | Vieste                                                                                                    |
| Localita'                            | VIESTE                      |              | Toponim               | no     |          |                    |                                                                                                    | Indirizzo | san felice sp 53 , snc                                                                                         |
| Ente competente (ECP)                |                             |              |                       |        |          |                    |                                                                                                    |           |                                                                                                    |
| Ente competente ECP                  | npetente ECP S157 Sigla ECP |              | SB                    | AP-BA  | Ente com | npetente           | Soprintendenza per i beni architettonici<br>e paesaggistici per le province di Bari<br>Barletta-Andria-Trani e Foggia |           |                                                                                                    |
| Ente schedatore (ESC)                |                             |              |                       |        |          |                    |                                                                                                    |           |                                                                                                    |
| Ente schedatore ESC                  | 3                           | S157         | Sigl                  | la ESC | SBAP-B   | Ą                  | Denominazion                                                                                                    | e ESC     | Soprintendenza per i beni<br>architettonici e paesaggistici per le<br>province di Bari Barletta-Andria-Trani d |

La seconda scheda presente proviene dal sistema informativo della Carta del rischio ed è dotata del decreto di vincolo

|                          |                              |            |                          | The Maddley Way Freedow 2                                                                                                    |
|--------------------------|------------------------------|------------|--------------------------|----------------------------------------------------------------------------------------------------|
|                          |                              |            |                          | Prie Modifica Vista Pinestra :                                                                                                    |
|                          |                              |            | Informazioni Geografiche |                                                                                                    |
| TIPO                     | METODO DI GEOREFERENZIAZIONE |            | SISTEMA DI RIFERIMENTO   |                                                                                                    |
| p                        |                              | World Geod | detic System 1984        |                                                                                                    |
| BENE ELEMENTO DEL        | GRUPPO                       |            | Inserisci scheda         | Ministero per i Beni e le Attivité Culturali                                                                                                    |
| ID                       | 83123                        |            | Inserisci scheda ed      | e Direzione regionale per i beni culturali paesazzistici                                                                                                    |
| Codice regione           |                              |            | Elimina gruppo           | L DIRETTERE REGIONALE                                                                                                    |
|                          |                              |            | Dati Multimodiali        | VISTO il Decreto Legislativo 20 ottober 798, n. 368 "Istituzione del Ministero per i beni e fe anda                                                                                                    |
| numero catalogo generale | e                            |            | Dati Multimedian         | calturali, a norma dell'ari. 11 della legre 15 marzo 1997, n. 59°, come modificato dal D. es. Secunato 2004<br>n. 3 "Riorganizzazione del Ministero per beni e le attività culturali, ai sensi dell'are, hiella legge 6 laglio<br>2002, n. 137°.                                                                                 |
| enerale                  |                              |            | Decreti di vincolo       | VISTO il Decreto Legislativo 30 marzo 201, n. 165 "Norme generali e dependencia del lavoro alle<br>dipondenze delle annihilstracioni pubbliche".                                                                                                    |
| Livello                  |                              |            | Scarica File 1           | VISTO il Decreto Legislativo 22 genationa 2049. e le s.m.i. recati producto presentati di la passaggio, al sensi dell'art. 10 dello legge 6 luglio 2022. n. 137", (come modificato dal D.Lgs. 24 marzo 2006,                                                                                                    |
| Denominazione            | Torre San Felice             |            |                          | n. 15e e dal D.1.gs 26/3/2008, n.6.2, di seguito denominato Codice);<br>VISTO il Decreto Dirigenziale 06.02.2004, come modificato dal D.D. del 28.02.2005 recante le procedure per<br>la verifica dell'interesse culturale del patrimonio immobilizze pubblico;                                                                  |
| Tipo scheda              | architettonica               |            |                          | VISTO il D.P.R. del 26.11.2007 n. 233 "Regolamento di Parganizzazione del Ministero per i Beni e la futività<br>Culturali" come modificato dal D.P.R. del 2.7.2009 n. 91;<br>VISTO Financio attibuina di 46 Cassocia ANGEI Del d'Objettora Regionale per i Bene ulturali a                                                       |
| Tipo bene                |                              |            |                          | Passaggistici della Puglia, con D.P.C.M. del 3%2012.<br>VISTA la nota del 21.11.2012 con la quale l'Agenzia del Dendajo Filiale di Pugli e Basilicata di Bari ha                                                                                                    |
| Condizione Giuridica     | proprietà stato              |            |                          | chiesto, la verifica dell'interesse culturale ai sensi dell'art. 12 xel D. Less gennato 2004, n. 42 per<br>l'immobile appresso descritto di proprietà del Demanio Pubblico dell'Ostato Aamo Storico Artístico ROMA;<br>VISTO il parere della Soprintendenza per Beni Archittonici e Pacevarstici per le province Bari, Barletta, |
|                          | proprieta stato              |            |                          | Andria Trani e Foggia di Bari espresso con nota prot. 340 del 09.01/2013 pervenuta alla Direzione Regionale<br>per i Beni Culturali e Paesaggistici della Puglia in data 15.01/2013;                                                                                                    |
| Destinazione d'uso       |                              |            |                          | Riteruto che l'immobile                                                                                                    |
| ocalizzazione            |                              |            |                          | Denominato TORRE SAN FELICE<br>provincia di FOGGIA<br>comune di VIESTE                                                                                                    |
| Regione                  | Puglia                       | Provincia  | Foggia                   | <ul> <li>S.P. 53 SAN FELICE<br/>numero eivieo<br/>Distinto in catasto al foglio 42 particella 17, come dalla allegata planimetria catastale, presenta l'interesse</li> </ul>                                                                                                    |
| ocalita'                 | VIESTE                       | Toponimo   |                          | storico-artístico ai sensi dell'art. 10, comma 1 del D. Lgs. 22 gennaio 2004, n. 42 per i motivi contenuti nella<br>relazione storico-artística allegata;                                                                                                    |
|                          |                              |            |                          | DECRETA                                                                                                    |
|                          |                              |            |                          | Pimmobile denominato "TORRE SAN FELICE", sito in Vieste (FG) di proprieta del Demanio Pubblico dello<br>Stato – Ramo Storico Artistico ROMA, meglio individuato nelle premesse e descritto negli allegati, e dichiarato<br>di interesse storico-artistico ai sensi dell'art. 10, comma 1 del D. Lgs. 22 gennaio                  |
| nte competente (ECP)     |                              |            |                          |                                                                                                    |
| Ente competente ECP      | S157                         | Sigla ECP  | SBAP-BA                  | Ente competente e paesagoistici per le province di Bari                                                                                                    |
|                          |                              | - 3        |                          | Barletta-Andria-Trani e Foggia                                                                                                    |
|                          |                              |            |                          |                                                                                                    |
| Ente schedatore (ESC)    |                              |            |                          |                                                                                                    |
|                          | 1.1.2                        |            | 200                      | Soprintendenza per i beni<br>architettonici e paesaggistici per le                                                                                                    |
| Ente schedatore ESC      | S157                         | Sigla ESC  | SBAP-BA De               | enominazione ESC province di Bari Barletta-Andria-Trani e                                                                                                    |

|                          |                              |           |                                                                | ~                                                                                                    | me-riput - Adobe Reader                                                                                                    |           |
|--------------------------|------------------------------|-----------|----------------------------------------------------------------|----------------------------------------------------------------------------------------------------|----------------------------------------------------------------------------------------------------|-----------|
|                          |                              |           |                                                                | File Modifica Vista Finestra ?                                                                                     |                                                                                                    |           |
|                          |                              |           | Informazioni Geografiche                                       | 🗁 Apri 🛛 🍕 🛃 🖉 🥝                                                                                                   |                                                                                                    | Strumenti |
| TIPO                     | METODO DI GEOREFERENZIAZIONE |           | SISTEMA DI RIFERIMENTO                                         |                                                                                                    | 6                                                                                                    | ^         |
| P                        |                              | World G   | eodetic System 1984                                            | 1                                                                                                    |                                                                                                    | Adob      |
| 2° BENE ELEMENTO DEL GRU | IPPO                         |           | Inserisci scheda                                               |                                                                                                    |                                                                                                    | Conve     |
| ID                       | 83123                        |           | <ul> <li>Inserisci scheda e</li> <li>Elimina gruppo</li> </ul> | ed e Ministero p                                                                                                   | er i Beni e le Attività Cotturali                                                                                                    |           |
| Codice regione           |                              |           | r Emilina gruppo                                               | Uisezioni                                                                                                    | della Prylia                                                                                                    | 10        |
| Numero catalogo generale |                              |           | Dati Multimediali                                              | 2004, n. 42 e s.m.i., rimane quind<br>Legislativo.                                                                 | i sottoposto a tutte le posizioni di tutela contenute nel predetto Decreto                                                                                                    | Convi     |
| Suffisso numero catalogo |                              |           | Deersti di vincel                                              | notificato, ai sensi dell'art. 15 del s<br>titolo e al Comune di Vieste (FG)<br>Bari.                              | accitato Fereto Legislativo, ai proprietari, possessori o detentori a di Visi<br>dalle circzione Regionale per i Beni Culturali e Paese distorenti a l'uglia                                                                                                    | Ricon     |
| Livello                  |                              |           | Scarica File 1                                                 | A cura della competente Soprinter<br>Barletta, Andria Trani e Foggia d<br>servizio Pubblicità immobiliare ed       | ndenza ner i Beni Architettonici e per il Paesaegi versi ovvince di Bari,<br>li Bari il provvedimento verà trascritto progla la decizia del Territorio -<br>l'avrà efficicia nei confronti di ogni produvero proprietario, possessore o                                                                                                    | Modi      |
| Denominazione            | Torre San Felice             |           |                                                                | detentore a qualsiasi titolo del bene<br>Avverso il presente decreto è am<br>Generale per il Paesaggio, le Bel     | messo ricorsògel Ministero per i tente se antività colturali – Direzione<br>lle Arti, l'Archiortura, e l'Arte Concemporanee- ROMA- ovvero ricorso                                                                                                    |           |
| Tipo scheda              | architettonica               |           |                                                                | giurisdizionale avanti al T.A.R. P<br>dicembre 1971, n. 1034, rispettivar<br>atto. Sono fatte salve le disposizion | uglia, competenta per territorio, secondo le modalità di cui alla Legge 6<br>mente entro 30 e 60 ciorni dalla data di avvenuta notificazione del presente<br>i del D.P.R. 24 novembre 1971, n. 1199.                                                                                                    |           |
| Tipo bene                |                              |           |                                                                | Bani, li 18 GEN. 2013<br>Post 436                                                                                  |                                                                                                    | ► Cr      |
| Condizione Giuridica     | proprietà stato              |           |                                                                |                                                                                                    | IL DIRET ORE REGIONALE<br>(der Gregorio ANGELINI)                                                                                                    | ► Ar      |
| Destinazione d'uso       |                              |           |                                                                |                                                                                                    | Contraction of the second second seco |           |
| Localizzazione           |                              |           |                                                                |                                                                                                    |                                                                                                    |           |
| Regione                  | Puglia                       | Provincia | Foggia                                                         |                                                                                                    |                                                                                                    |           |
| Localita'                | VIESTE                       | Toponimo  |                                                                | _                                                                                                    |                                                                                                    |           |
| Ente competente (ECP)    |                              |           |                                                                |                                                                                                    |                                                                                                    |           |
| Ente competente ECP      | S157                         | Sigla ECP | SBAP-BA                                                        | Ente competente                                                                                                    | e paesaggistici per le province di Bari<br>Barletta-Andria-Trani e Fogoia                                                                                                    | v         |
|                          |                              |           |                                                                |                                                                                                    |                                                                                                    |           |
| Ente schedatore (ESC)    |                              |           |                                                                |                                                                                                    |                                                                                                    |           |
| Ente schedatore ESC      | S157                         | Sigla ESC | SBAP-BA                                                        | Denominazione ESC                                                                                                  | Soprintendenza per i beni<br>architettonici e paesaggistici per le<br>province di Bari Barletta-Andria-Trani e                                                                                                    |           |

| Ente schedatore ESC  | S157                                | Sigla ESC                 | SBAP-BA                                      | De           | enominazione ESC | ne ESC a<br>F       |            | Soprintendenza per i beni<br>architettonici e paesaggistici per le<br>province di Bari Barletta-Andria-Trani<br>Foggia |  |
|----------------------|-------------------------------------|---------------------------|----------------------------------------------|--------------|------------------|---------------------|------------|----------------------------------------------------------------------------------------------------|--|
| eriodo storico       |                                     |                           |                                              |              |                  |                     |            |                                                                                                    |  |
| Secolo Da            | Secolo A                            |                           | Frazione secolo Da                           |              | metà             | Frazione secolo A   | r          | netà                                                                                                    |  |
| Anno da              | Anno a                              |                           |                                              |              |                  |                     |            |                                                                                                    |  |
| istemi provenienza   |                                     |                           |                                              |              |                  |                     |            |                                                                                                    |  |
| Presente in SigecWeb | No                                  | Presente in Carta del ris | schio                                        | No           | Preser           | te in Beni tutelati |            | Si (57140)                                                                                                    |  |
|                      | 1                                   |                           | Duti Cutastan                                |              | 11               |                     |            |                                                                                                    |  |
| TIPO CATASTO         | COD. CAT                            | ASTALE COMUNE             | SEZIONE                                      | FOGLIO       | PARTI            | CELLA               | SUBALTERNO | NOTE                                                                                                    |  |
| TIPO CATASTO         | L858                                | ASTALE COMUNE             | SEZIONE                                      | FOGLIO<br>42 | 17               | CELLA               | SUBALTERNO | NOTE                                                                                                    |  |
| TIPO CATASTO         | L858                                | ASTALE COMUNE             | SEZIONE                                      | FOGLIO<br>42 | 17               | CELLA               | SUBALTERNO | NOTE                                                                                                    |  |
| TIPO CATASTO         | L858<br>METODO DI GEOREFERENZIAZION | ASTALE COMUNE             | SEZIONE<br>Informazioni Geografic<br>SISTEM/ | 42<br>42     | 17               | VISUAI              | SUBALTERNO | NOTE                                                                                                    |  |

Si può utilizzare la cartografia di VIR per verificare la posizione di entrambe le schede

😫 Ministero dei beni e delle attività culturali e del turismo

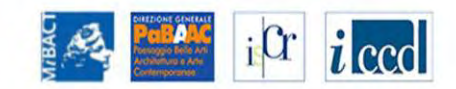

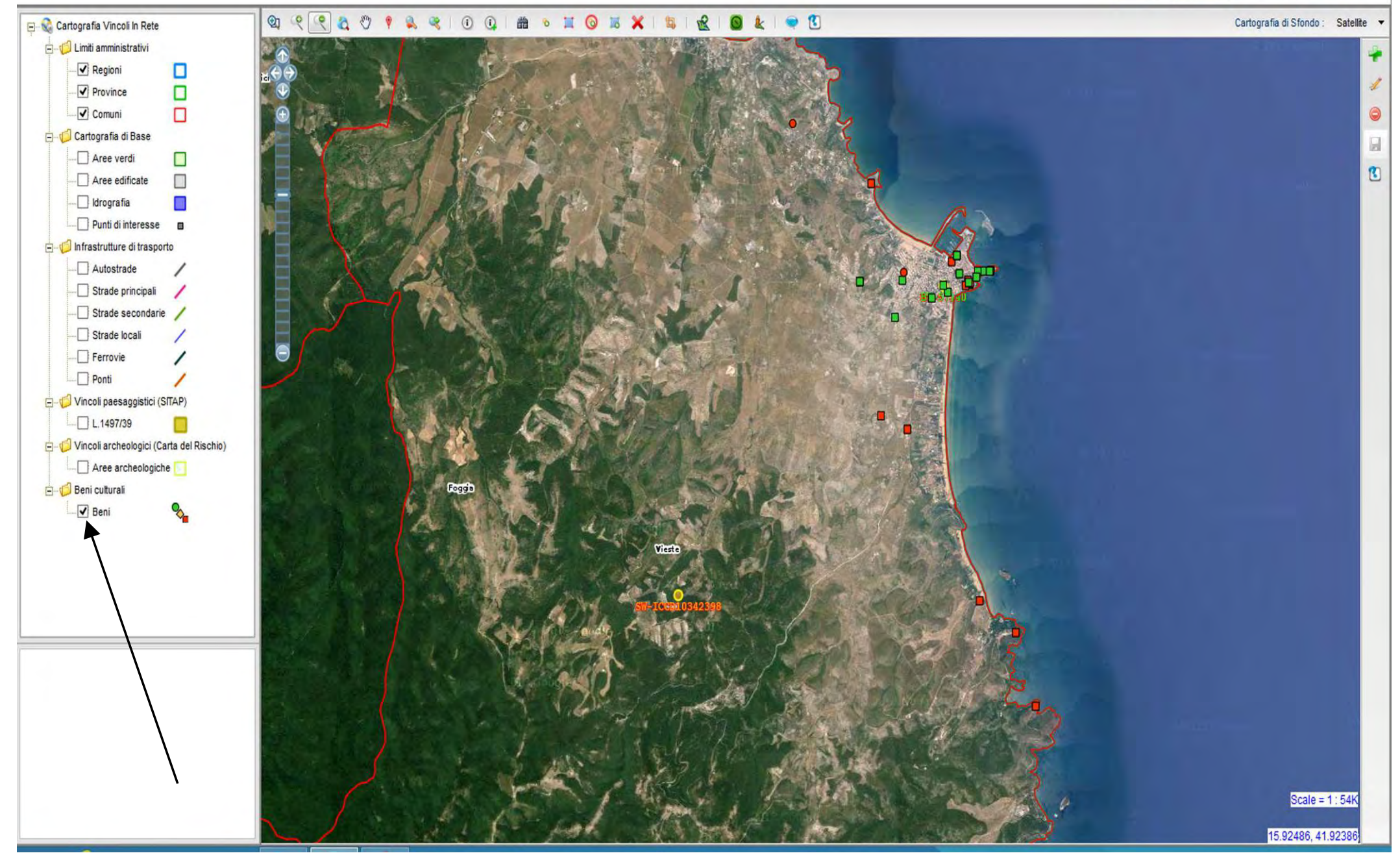

Disattivare il layer dei beni per evidenziare solo quelli provenienti dai gruppi

B 💐 🖲 🔃 🗴 🛗 🕥 🗐 🛠 R **O**1 6 . 0. 11 Cartografia di Sfondo : E Cartografia Vincoli In Rete Satellite E-C Limiti amministrativi Regioni Province Comuni 0 - Cartografia di Base G. Aree verdi 2 Aree edificate Idrografia Punti di interesse Infrastrutture di trasporto Autostrade Strade principali Strade secondarie Strade locali - Ferrovie / - Ponti Vincoli paesaggistici (SITAP) L.1497/39 🖃 🂋 Vincoli archeologici (Carta del R Aree archeologiche E-C Beni culturali - Beni Scale = 1:27k 6 09017 41 87102

In questo caso si evidenzia una notevole differenza di posizionamento resa più evidente se saliamo di scala

### VINCOLI in rete

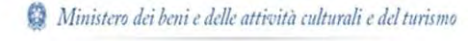

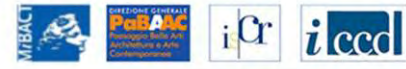

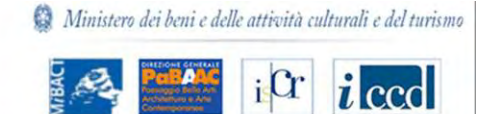

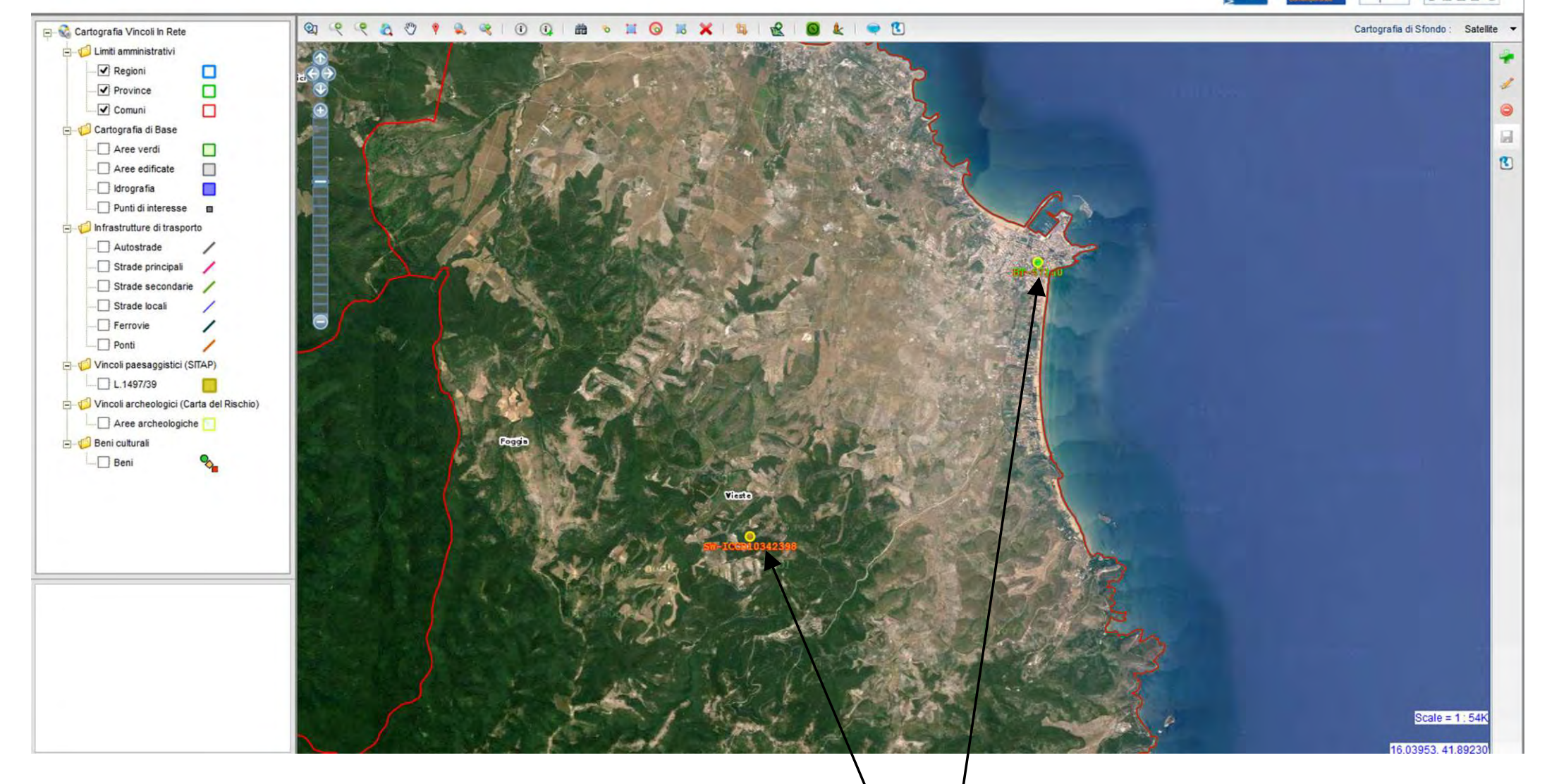

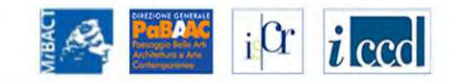

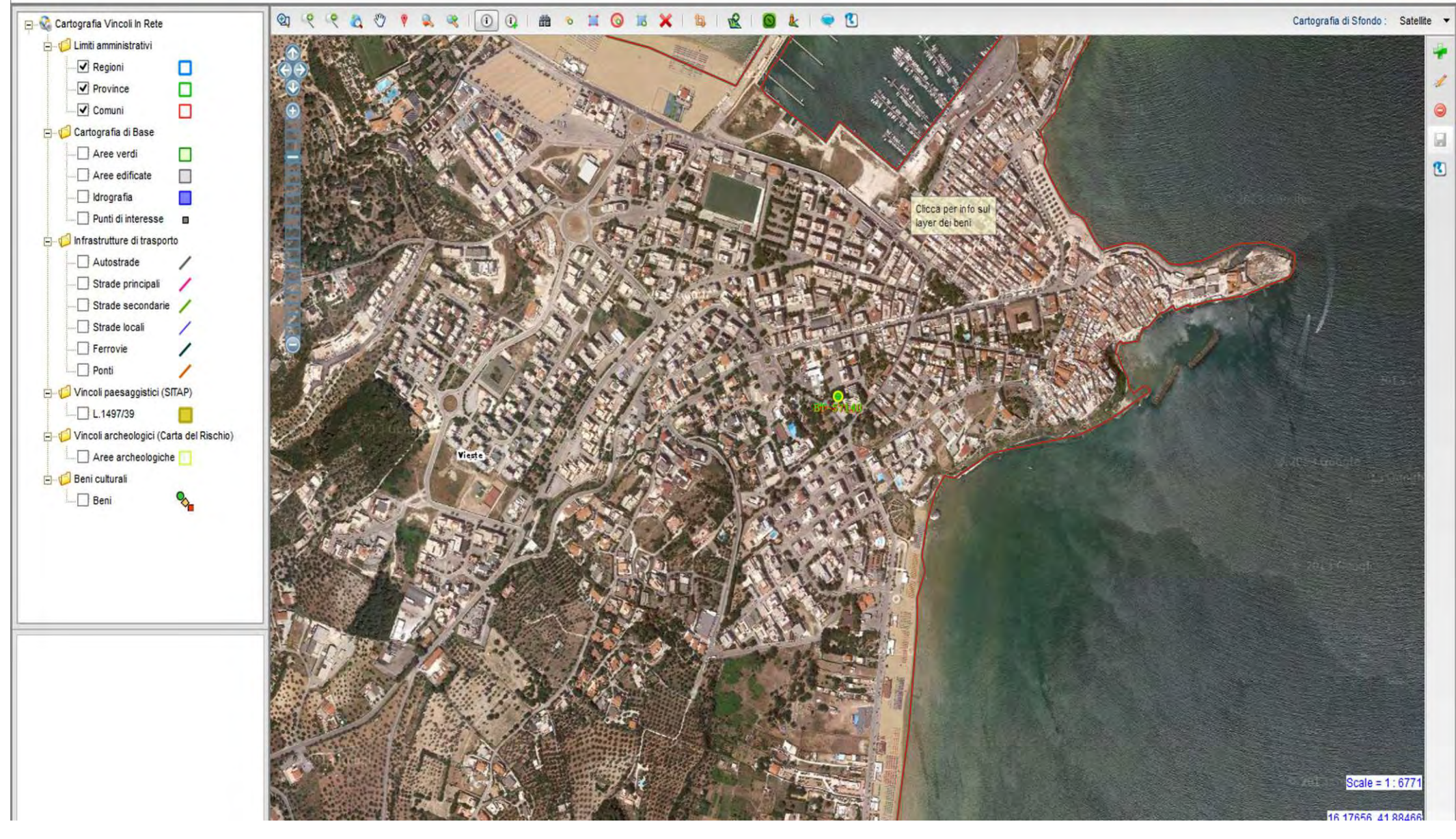

Utilizzando le funzioni cartografiche di VIR si evidenzia che nessuno dei due beni è correttamente georiferito

Ministero dei beni e delle attività culturali e del turismo

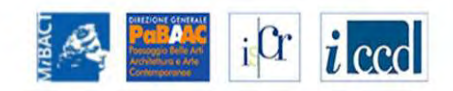

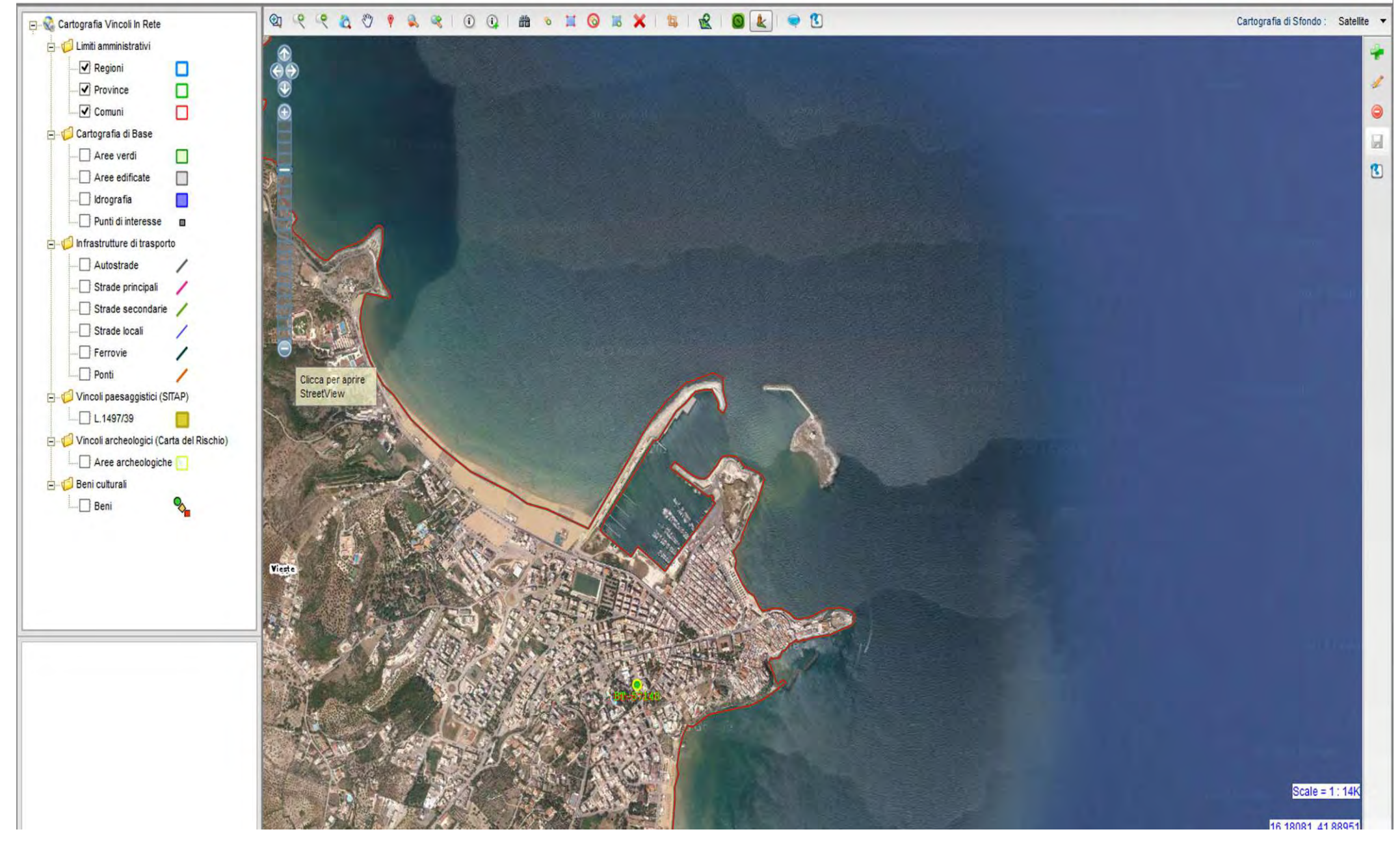

Utilizzando le funzioni cartografiche di VIR scendiamo di scala

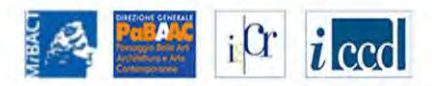

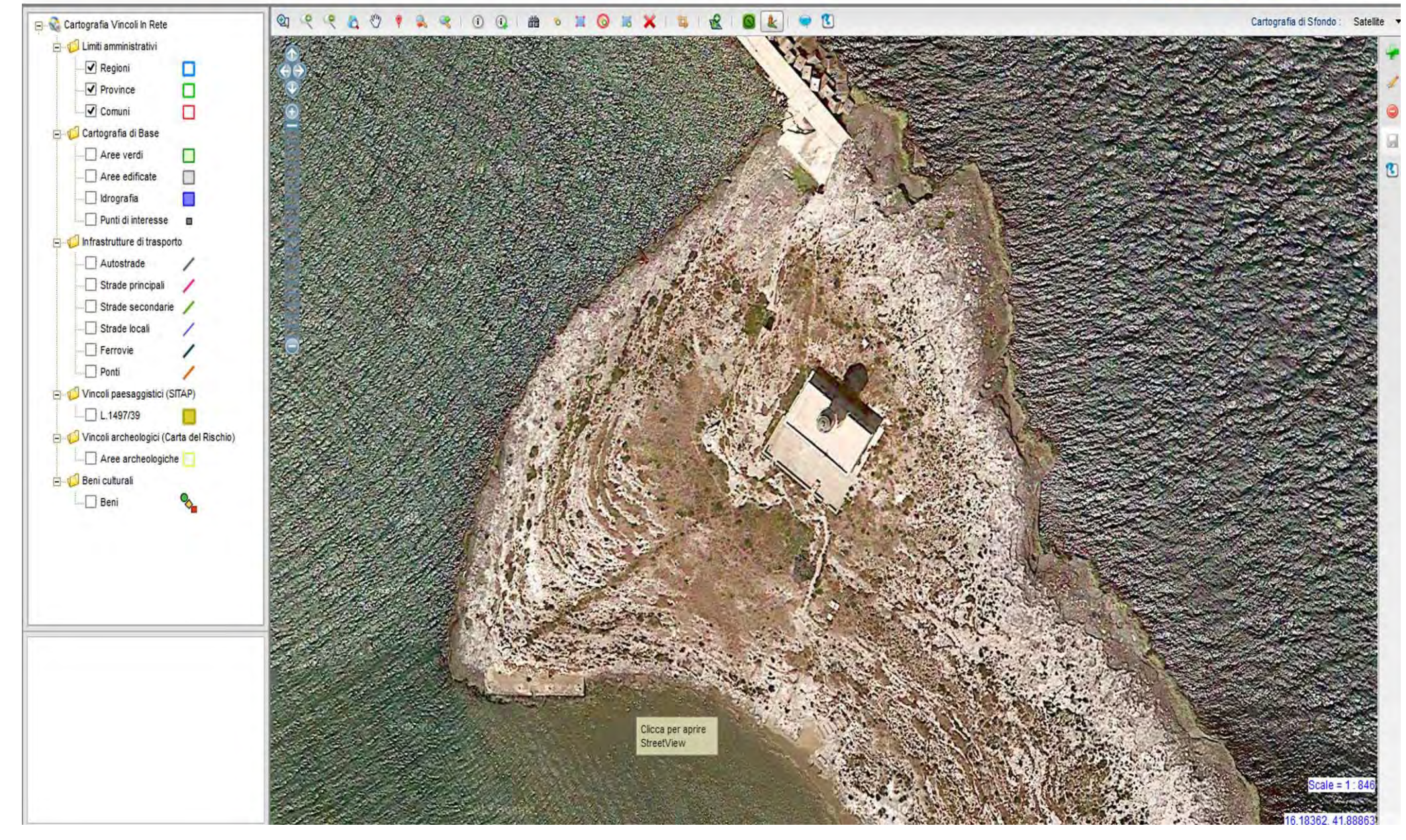

Si trova la posizione corretta del bene

### Dati del gruppo

Id: 1160 Nome: Gruppo 1160 (FARO DI S. EUFEMIA) [cambia nome]

1° Bene 2° Bene CREA NUOVO GRUPPO

#### 1° BENE ELEMENTO DEL GRUPPO

| ID                                   | 265323             | <ul> <li>Inserisci scheda ed elimina gruppo</li> <li>Elimina gruppo</li> </ul> |
|--------------------------------------|--------------------|--------------------------------------------------------------------------------|
| Codice regione                       | 16                 | Visualizza in Sigec                                                            |
| Numero catalogo generale             | 00173281           | Dati Multimediali                                                              |
| Suffisso numero catalogo<br>generale |                    | Scarica File 1 - jpg                                                           |
| Livello                              |                    | <ul> <li>Scarica File 2 - jpg</li> <li>Scarica File 3 - jpg</li> </ul>         |
| Denominazione                        | FARO DI S. EUFEMIA | <ul> <li>Scarica File 4 - jpg</li> <li>Scarica File 5 - jpg</li> </ul>         |
| Tipo scheda                          | architettonica     | Decreti di vincele                                                             |
| Tipo bene                            | faro               | Decrea di Vincolo                                                              |
| Condizione Giuridica                 |                    |                                                                                |
| Destinazione d'uso                   |                    |                                                                                |

#### Localizzazione

| Puglia              | Provincia                           | Foggia                                                                               | Comune                                                                                                    | Vieste                                                                                                    |
|---------------------|-------------------------------------|--------------------------------------------------------------------------------------|----------------------------------------------------------------------------------------------------|----------------------------------------------------------------------------------------------------|
| Isola di Santacroce | Toponimo                            |                                                                                      | Indirizzo                                                                                                   |                                                                                                    |
|                     |                                     |                                                                                      |                                                                                                    |                                                                                                    |
| S1!                 | 57 Sigla ECP                        | SBAP-BA                                                                              | Ente competente                                                                                             | Soprintendenza per i beni architettonic<br>e paesaggistici per le province di Bari<br>Barletta-Andria-Trani e Foggia |
|                     |                                     |                                                                                      |                                                                                                    |                                                                                                    |
|                     |                                     |                                                                                      |                                                                                                    | Soprintendenza per i beni ambientali                                                                                 |
|                     | Puglia<br>Isola di Santacroce<br>S1 | Puglia     Provincia       Isola di Santacroce     Toponimo       S157     Sigla ECP | Puglia     Provincia     Foggia       Isola di Santacroce     Toponimo         S157     Sigla ECP   SBAP-BA | Puglia     Provincia     Foggia     Comune       Isola di Santacroce     Toponimo     Indirizzo                      |

Inserisci scheda

### Dati del gruppo

Id: 1160 Nome: Gruppo 1160 (FARO DI S. EUFEMIA) [cambia nome]

1° Bene 2° Bene CREA NUOVO GRUPPO

| ID                                   | 265323              |                                           |                               | <ul> <li>Inserisci scheda</li> <li>Elimina gruppo</li> </ul> | <ul> <li>Inserisci scheda ed elimina gruppo</li> <li>Elimina gruppo</li> </ul> |                 |                                                                                                    |  |
|--------------------------------------|---------------------|-------------------------------------------|-------------------------------|--------------------------------------------------------------|--------------------------------------------------------------------------------|-----------------|----------------------------------------------------------------------------------------------------|--|
| Codice regione                       | 16                  |                                           |                               |                                                              |                                                                                |                 |                                                                                                    |  |
| Numero catalogo generale             | 00173281            |                                           | Integr                        | azione dati                                                  | ×                                                                              |                 |                                                                                                    |  |
| Suffisso numero catalogo<br>generale |                     | L'elemento FAR                            | O DI S. EUFEMIA è pi          | resente su Sigec con l'iden                                  | tificativo ICCD10342398                                                        |                 |                                                                                                    |  |
| Livello                              |                     |                                           |                               |                                                              |                                                                                |                 |                                                                                                    |  |
| Denominazione                        | FARO DI S. EUFE     | Copiare gli allegati di tutti i beni<br>🔽 |                               |                                                              |                                                                                |                 |                                                                                                    |  |
| Tipo scheda                          | architettonica      |                                           |                               |                                                              |                                                                                |                 |                                                                                                    |  |
| Tipo bene                            | faro                |                                           | Scegliere il bene dal         | quale copiare la geolocaliz                                  | zazione:                                                                       |                 |                                                                                                    |  |
| Condizione Giuridica                 |                     | 2º bene                                   |                               |                                                              |                                                                                |                 |                                                                                                    |  |
| Destinazione d'uso                   |                     |                                           | Nessuno                       |                                                              |                                                                                |                 |                                                                                                    |  |
| ocalizzazione                        |                     |                                           | Scegliere i b1º bei<br>2º bei | ne ti di v<br>ne<br>VI2º bene                                | INCOIO:                                                                        |                 |                                                                                                    |  |
| Regione                              | Puglia              |                                           |                               | ⊡z • bene                                                    |                                                                                |                 | Vieste                                                                                                    |  |
| Localita'                            | Isola di Santacroce | Conferma                                  |                               |                                                              |                                                                                |                 |                                                                                                    |  |
| inte competente (ECP)                |                     |                                           |                               |                                                              |                                                                                |                 |                                                                                                    |  |
| Ente competente ECP                  |                     | S157                                      | Sigla ECP                     | SBAP-BA                                                      | Ente competente                                                                | So<br>e I<br>Ba | printendenza per i beni architettonici<br>baesaggistici per le province di Bari<br>rletta-Andria-Trani e Foggia |  |
| inte schedatore (ESC)                |                     |                                           |                               |                                                              |                                                                                |                 |                                                                                                    |  |
|                                      |                     |                                           |                               |                                                              |                                                                                | S               | oprintendenza per i beni ambientali                                                                             |  |

| Dati del gruppo                      |                     |                                      |                         |                                                      |                              |          |                                                                                                    |
|--------------------------------------|---------------------|--------------------------------------|-------------------------|------------------------------------------------------|------------------------------|----------|----------------------------------------------------------------------------------------------------|
| d: 1160<br>Iome: Gruppo 1160 (FARO D | I S. EUFEMIA) [caml | bia nome]                            |                         |                                                      |                              |          |                                                                                                    |
| 1° Bene □2° Bene CREA N              | IUOVO GRUPPO        |                                      |                         |                                                      |                              |          |                                                                                                    |
| 1° BENE ELEMENTO DEL GRUP            | PPO                 |                                      |                         | Inserisci so                                         | heda                         |          |                                                                                                    |
| ID                                   | 265323              |                                      |                         | <ul> <li>Inserisci so</li> <li>Elimina gr</li> </ul> | heda ed elimina grup<br>Ippo | ро       |                                                                                                    |
| Codice regione                       | 16                  | -                                    |                         |                                                      |                              |          |                                                                                                    |
| Numero catalogo generale             | 00173281            |                                      | Integra                 | azione dati                                          |                              | ×        |                                                                                                    |
| Suffisso numero catalogo<br>generale | -                   | L'elemento                           | FARO DI S. EUFEMIA è pr | resente su Sigec con                                 | identificativo ICCD          | 10342398 |                                                                                                    |
| Livello<br>Denominazione             | FARO DI S. EUFE     | Copiare gli allegati di tutti i beni |                         |                                                      |                              |          |                                                                                                    |
| Tipo scheda                          | architettonica      |                                      |                         | •                                                    |                              |          |                                                                                                    |
| Tipo bene                            | faro                |                                      | Scegliere il bene dal   | quale copiare la geolo                               | calizzazione:                |          |                                                                                                    |
| Condizione Giuridica                 |                     |                                      | 20 ha                   | · · ·                                                |                              |          |                                                                                                    |
| Destinazione d'uso                   |                     |                                      | 2° De                   |                                                      |                              |          |                                                                                                    |
| ocalizzazione                        |                     |                                      | Scegliere i beni dai    | i quali copiare i decret                             | di vincolo:                  |          |                                                                                                    |
| Regione                              | Puglia              | IZ2° bene                            |                         |                                                      |                              |          | Vieste                                                                                                    |
| Localita'                            | Isola di Santacroce |                                      |                         | Conferma                                             |                              |          |                                                                                                    |
| Ente competente (ECP)                |                     |                                      |                         |                                                      |                              |          |                                                                                                    |
| Ente competente ECP                  |                     | S157                                 | Sigla ECP               | SBAP-BA                                              | Ente com                     | petente  | Soprintendenza per i beni architettonic<br>e paesaggistici per le province di Bari<br>Barletta-Andria-Trani e Foggia |
| Ente schedatore (ESC)                |                     |                                      |                         |                                                      |                              |          |                                                                                                    |
|                                      |                     |                                      |                         | (Annalised)                                          |                              |          | Soprintendenza per i beni ambientali                                                                                 |

Vista la presenza del decreto di vincolo il sistema propone da dove copiare il decreto e occorre spuntare, in questo caso, la scheda di provenienza

#### 🎡 Ministero dei beni e delle attività culturali e del turismo *i* ccd icr **VINCOLI** in rete UTENTE GESTIONE STATISTICHE RICERCA Sei in: lista regioni gruppi Lista regioni con gruppi v Vai Vai al gruppo: Chiesa di S Angelo di Pacciano REGIONE GRUPPI ULTERIORI NOTIZIE 9 32 Calabria 9 Emilia-Romagna 348 9 1 Lazio 9 83 Liguria 9 13 Lombardia Q 42 Marche 9 5 Molise Q Puglia 7 9 Sardegna 13 9 69 Toscana 9 Umbria 1 Q 115 Veneto Abruzzo 0 Basilicata 0

Ministero dei beni e delle attività culturali e del turismo

icr

i ccd

### VINCOLI in rete

| RICERCA                | UTENTE                         | GESTIONE | STATISTICHE |                |               |                  |
|------------------------|--------------------------------|----------|-------------|----------------|---------------|------------------|
| n: lista regioni grupp | oi > lista gruppi Puglia       |          |             |                |               |                  |
| ista Gruppi be         | eni                            |          |             |                |               |                  |
| IGLIA                  |                                |          |             |                |               |                  |
| 'risultati             |                                |          |             |                |               |                  |
| ID GRUPPO              |                                | NOME     | REGIO       | NE TIPO SCHEDA | NUMERO SCHEDE | ULTERIORI NOTIZI |
| 40                     | Chiesa di S Angelo di Pacciano |          | Puglia      | architettonica | 1             | Q                |
| 44                     | Maria Immacolata               |          | Puglia      | architettonica | 1             | 9                |
| 52                     | Gruppo 252                     |          | Puglia      | architettonica | 1             | ۹.               |
| 66                     | Gruppo 1166 (MASSERIA CAR      | RASSA)   | Puglia      | architettonica | 11            | 9                |
| 168                    | Gruppo 1168 (CHIESA DI S. MA   | ARCO)    | Puglia      | architettonica | 3             | ۹.               |
| 169                    | Gruppo 1169 (CASINO METTO)     | LA)      | Puglia      | architettonica | 2             | 9                |
| 170                    | Gruppo 1170 (MASSERIA PEDO     | DNE)     | Puglia      | architettonica | 2             | 9                |
| 7 ricultati            |                                |          |             |                |               |                  |
| risultati              |                                |          |             |                |               |                  |

Si osservi che il gruppo del Faro di S. Eufemia non è più presente

Ministero dei beni e delle attività culturali e del turismo

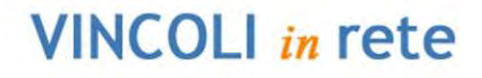

| BAC BAC | DIREZIONE GENERALE<br>POR ALC<br>Poesaggio Bello Arti<br>Architettura e Arto | iCr | iccd |
|---------|------------------------------------------------------------------------------|-----|------|
| Σ       | Contemporanee                                                                |     |      |

| RICERCA                             | UTENTE          | GESTIONE            | STATIS |
|-------------------------------------|-----------------|---------------------|--------|
| Sei in: lista regioni gruppi > list | a gruppi Puglia | Risorse applicative |        |
|                                     |                 | Interoperabilità    |        |
| Lista Gruppi beni                   |                 | Lista gruppi        |        |
|                                     |                 | Bacheca             |        |
| PUGLIA                              |                 |                     |        |

#### 7 risultati

| ID GRUPPO | NOME                             | REGIONE | TIPO SCHEDA    | NUMERO SCHEDE | ULTERIORI NOTIZIE |
|-----------|----------------------------------|---------|----------------|---------------|-------------------|
| 40        | Chiesa di S Angelo di Pacciano   | Puglia  | architettonica | 1             | 9                 |
| 14        | Maria Immacolata                 | Puglia  | architettonica | 1             | 9                 |
| 2         | Gruppo 252                       | Puglia  | architettonica | 1             | Q                 |
| 66        | Gruppo 1166 (MASSERIA CARRASSA)  | Puglia  | architettonica | 11            | 9                 |
| 68        | Gruppo 1168 (CHIESA DI S. MARCO) | Puglia  | architettonica | 3             | Q                 |
| 69        | Gruppo 1169 (CASINO METTOLA)     | Puglia  | architettonica | 2             | 9                 |
| 70        | Gruppo 1170 (MASSERIA PEDONE)    | Puglia  | architettonica | 2             | Q                 |

7 risultati

© Copyright ISCR / Istituto Superiore per la Conservazione ed il Restauro Contatti | Accessibilità | Crediti

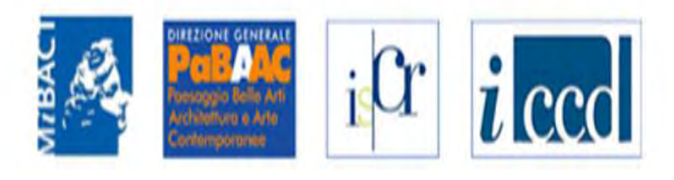

| RICERCA                        | UTENTE                                     | GESTIONE                                                                                                    | STATISTICHE                                                                                                    |                                     |
|--------------------------------|--------------------------------------------|----------------------------------------------------------------------------------------------------|----------------------------------------------------------------------------------------------------|-------------------------------------|
| Sei in: lista regioni gruppi ≻ | Ricerca notifica                           |                                                                                                    |                                                                                                    |                                     |
| Ricerca notifica               |                                            |                                                                                                    |                                                                                                    |                                     |
| ld del bene                    |                                            |                                                                                                    |                                                                                                    |                                     |
| Descrizione                    |                                            |                                                                                                    |                                                                                                    |                                     |
| Tipo                           | - se                                       | eziona -                                                                                                    |                                                                                                    | ¥                                   |
| RICERCA                        | - sele<br>Notif<br>Notif<br>Notif<br>Notif | eziona -<br>ica di cancellazione di un'a<br>ica di inserimento in VIR di<br>ica di inserimento in VIR di<br>ica di cancellazione di un ir                    | nagrafica dalla verifica scientifica di<br>una scheda proveniente dai gruppi<br>una scheda proveniente dai gruppi<br>ntero gruppo di schede                      | sigec<br>e cancellazione del gruppo |
| © Copyright ISCR / Istitute    | o Superiore per la Conser Notif            | ica errore interoperabilità                                                                                                    |                                                                                                    | 1.1.0                               |
|                                | Noti<br>Noti<br>Noti<br>Noti               | ica creazione di un nuovo ;<br>ica di cancellazione di un'a<br>ica di inserimento della geo<br>ica di modifica della georefi<br>ica di cancellazione della g | gruppo dopo la ricezione di una schi<br>nagrafica da parte di un utente<br>referenziazione di un bene<br>erenziazione di un bene<br>eoreferenziazione di un bene | eda da Sigec                        |

Nell'elenco della gestione bacheca ricercare le notifiche relative all'inserimento in VIR di un bene proveniente dai gruppi e cancellazione del gruppo

Ministero dei beni e delle attività culturali e del turismo

iCr

i ccd

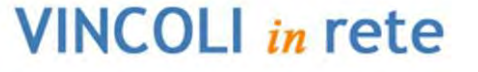

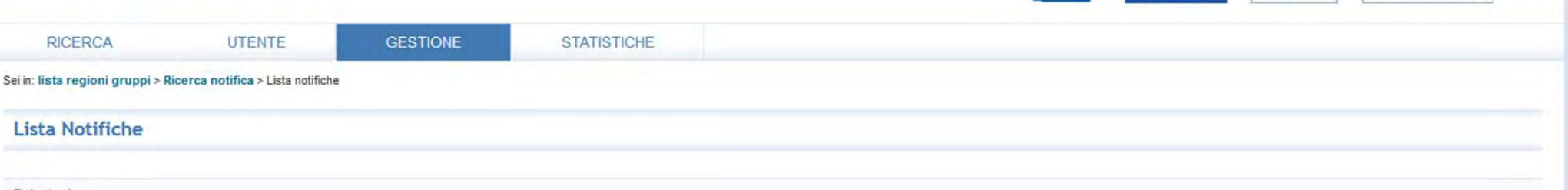

7 risultati

| ID DEL<br>BENE | DESCRIZIONE                                                                                                    | TIPO                                                                                              | DATA     | AZION |
|----------------|----------------------------------------------------------------------------------------------------|---------------------------------------------------------------------------------------------------|----------|-------|
| <u>565644</u>  | Risolto gruppo inserendo 'Teatro comunale' (CartaRischio: 2RTI0350229AAAA, Sigec: ICCD11220818 (08 00000391 )), associando i beni: Bene 1: CartaRischio: 2RTI0350229AAAA                             | Notifica di inserimento in VIR di una scheda proveniente dai gruppi e<br>cancellazione del gruppo | 10/07/14 | x     |
| 564641         | Risolto gruppo inserendo 'Baluardo dell'Amore' (CartaRischio: 2lCR0013810AAAA, Sigec: ICCD10456672 (08 00319393 )), associando i beni: Bene 1: CartaRischio: 2lCR0013810AAAA, Sigec: ICCD11483240 () | Notifica di inserimento in VIR di una scheda proveniente dai gruppi e<br>cancellazione del gruppo | 28/11/14 | 83    |
| 711287         | Risolto gruppo inserendo 'Chiesa di S. Liborio' (CartaRischio: 2/CR0037660AAAA, Sigec: ICCD10086657 (08 00486901 )), associando i beni: Bene 1: CartaRischio: 2/CR0037660AAAA                        | Notifica di inserimento in VIR di una scheda proveniente dai gruppi e<br>cancellazione del gruppo | 02/12/14 | ×     |
| 724837         | Risolto gruppo inserendo 'S. Brigida e S.Antonio' (CartaRischio: 2/CR0031134AAAA, Sigec: ICCD8931382 (10 00009216 A)), associando i beni: Bene 1: CartaRischio: 2/CR0031134AAAA                      | Notifica di inserimento in VIR di una scheda proveniente dai gruppi e<br>cancellazione del gruppo | 08/12/14 | 83    |
| 731708         | Risolto gruppo inserendo 'S. Stefano' (CartaRischio: 2ICR0057805AAAA, Sigec: ICCD8931384 (10 00003512 A)), associando i beni: Bene 1: CartaRischio: 2ICR0057805AAAA                                  | Notifica di inserimento in VIR di una scheda proveniente dai gruppi e<br>cancellazione del gruppo | 10/12/14 | 83    |
| 765666         | Risolto gruppo inserendo 'Palazzo Zapata' (CartaRischio: 2lCR0012158AAAA, Sigec: ICCD10006735 (20 00029049 )), associando i beni: Bene 1: CartaRischio: 2lCR0012158AAAA                              | Notifica di inserimento in VIR di una scheda proveniente dai gruppi e<br>cancellazione del gruppo | 13/12/14 | x     |
| <u>769981</u>  | Risolto gruppo inserendo 'FARO DI S. EUFEMIA' (BeniTutelati: 57140, Sigec: ICCD10342398 (16 00173281 )), associando i beni: Bene 1: BeniTutelati: 57140                                              | Notifica di inserimento in VIR di una scheda proveniente dai gruppi e<br>cancellazione del gruppo | 30/12/14 | x     |
| 7 risultat     |                                                                                                    |                                                                                                   |          |       |
| © Copyr        | oht ISCR / Istituto Superiore per la Conservazione ed il Restauro Constiti I Accessibilità   Crediti                                                                                                 |                                                                                                   |          |       |

Nella lista Bacheca sarà prèsente l'informazione dell'avvenuta operazione

Ministero dei beni e delle attività culturali e del turismo

i Cr i ccc

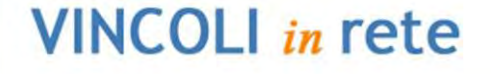

| RIC            | ERCA                                                                                                    | UTENTE                                                       | GESTIONE                       | STATISTICHE                                                                                       |          |                                                                                                   |          |    |
|----------------|----------------------------------------------------------------------------------------------------|--------------------------------------------------------------|--------------------------------|---------------------------------------------------------------------------------------------------|----------|---------------------------------------------------------------------------------------------------|----------|----|
| lfanumerica    |                                                                                                    | ifica > Lista notifiche                                      |                                |                                                                                                   |          |                                                                                                   |          |    |
| eni con atti   | amministrativi                                                                                                    |                                                              |                                |                                                                                                   |          |                                                                                                   |          |    |
| Geografica     |                                                                                                    |                                                              |                                |                                                                                                   |          |                                                                                                   |          |    |
| 7 risultat     | i                                                                                                    |                                                              |                                |                                                                                                   |          |                                                                                                   |          |    |
| ID DEL<br>BENE |                                                                                                    |                                                              |                                | ТІРО                                                                                              | DATA     | AZIONI                                                                                            |          |    |
| 565644         | Risolto gruppo inseri<br>2RTI0350229AAAA                                                                                                    | endo 'Teatro comunale' (CartaR                               | ischio: 2RTI0350229AAAA, S     | Notifica di inserimento in VIR di una scheda proveniente dai gruppi e<br>cancellazione del gruppo | 10/07/14 | 83                                                                                                |          |    |
| <u>564641</u>  | Risolto gruppo inser<br>2ICR0013810AAAA                                                                                                    | endo 'Baluardo dell'Amore' (Car<br>, Sigec: ICCD11483240 ( ) | taRischio: 2ICR0013810AAA      | Notifica di inserimento in VIR di una scheda proveniente dai gruppi e<br>cancellazione del gruppo | 28/11/14 | 83                                                                                                |          |    |
| 711287         | Risolto gruppo inserendo "Chiesa di S. Liborio" (CartaRischio: 2ICR0037660AAAA, Sigec: ICCD10086657 (08 00486901 )), associando i beni: Bene 1: CartaRischio: 2ICR0037660AAAA |                                                              |                                |                                                                                                   |          | Notifica di inserimento in VIR di una scheda proveniente dai gruppi e<br>cancellazione del gruppo | 02/12/14 | 83 |
| 724837         | Risolto gruppo inser<br>2ICR0031134AAAA                                                                                                    | endo 'S. Brigida e S.Antonio' (C                             | artaRischio: 2/CR0031134AA     | Notifica di inserimento in VIR di una scheda proveniente dai gruppi e<br>cancellazione del gruppo | 08/12/14 | 83                                                                                                |          |    |
| 731708         | Risolto gruppo inserendo 'S. Stefano' (CartaRischio: 2lCR0057805AAAA, Sigec: ICCD8931384 (10 00003512 A)), associando i beni: Bene 1: CartaRischio: 2lCR0057805AAAA           |                                                              |                                |                                                                                                   |          | Notifica di inserimento in VIR di una scheda proveniente dai gruppi e<br>cancellazione del gruppo | 10/12/14 | 83 |
| 765666         | Risolto gruppo inserendo 'Palazzo Zapata' (CartaRischio: 2lCR0012158AAAA, Sigec: ICCD10006735 (20 00029049 )), associando i beni: Bene 1: CartaRischio: 2lCR0012158AAAA       |                                                              |                                |                                                                                                   |          | Notifica di inserimento in VIR di una scheda proveniente dai gruppi e<br>cancellazione del gruppo | 13/12/14 | x  |
| 769981         | Risolto gruppo inser                                                                                                    | endo 'FARO DI S. EUFEMIA' (Be                                | níTutelati: 57140, Sigec: ICCD | Notifica di inserimento in VIR di una scheda proveniente dai gruppi e<br>cancellazione del gruppo | 30/12/14 | x                                                                                                 |          |    |
| 7 risultat     | i                                                                                                    |                                                              |                                |                                                                                                   |          |                                                                                                   |          |    |

© Copyright ISCR / Istituto Superiore per la Conservazione ed il Restauro Contatti | Accessibilità | Crediti

Si effettui ora la ricerca alfanumerica

| VINCOLI in                                                                              | rete           |                           | PoleAAC<br>Versage Belle Arte<br>Arter State | i <sup>Cr</sup> <i>i</i> ccd |
|-----------------------------------------------------------------------------------------|----------------|---------------------------|----------------------------------------------|------------------------------|
| RICERCA                                                                                 | UTENTE GESTION | E STATISTICHE             |                                              |                              |
| Sei in: Home > Ricerca Alfanumerica                                                     |                |                           |                                              |                              |
| Ricerca Alfanumerica                                                                    |                |                           |                                              |                              |
| Ordina Per                                                                              | - seleziona -  | V                         |                                              |                              |
| Direzione ordinamento                                                                   | - seleziona -  | ×                         |                                              |                              |
| Localizzazione                                                                          |                |                           |                                              |                              |
| Regione                                                                                 | Puglia         | ×                         |                                              |                              |
| Provincia                                                                               | Foggia         | •                         |                                              |                              |
| Comune                                                                                  | Vieste         | V                         |                                              |                              |
| Localita'                                                                               |                |                           |                                              |                              |
| Toponimo                                                                                |                |                           |                                              |                              |
| Indirizzo                                                                               |                |                           |                                              |                              |
| Categoria tipo scheda                                                                   | - seleziona -  | ×                         |                                              |                              |
| Tipo scheda                                                                             | - seleziona -  | ×                         |                                              |                              |
| Tipo bene                                                                               | - seleziona -  | ~                         |                                              |                              |
| Denominazione                                                                           | Eufemia        |                           |                                              |                              |
| RICERCA AVANZATA      RICERCA     PULISC      © Copyright ISCR / Istituto Superiore per | I RICERCA      | tti∣Accessibilità∣Crediti |                                              |                              |

#### Ministero dei beni e delle attività culturali e del turismo 83 VINCOLI in rete i ccc itr STATISTICHE RICERCA UTENTE GESTIONE Sei in: Home > Ricerca Alfanumerica > Lista Beni Lista Beni Scarica totale risultati Seleziona formato VAI Scarica risultati pagina Seleziona formato VAI 1 risultati TIPO CONDIZIONE ELENCO PRESENTE LOCALIZZAZIONE OPERAZIONI DENOMINAZIONE ENTE COMPETENTE ENTE SCHEDATORE CODICE SCHEDA GIURIDICA VINCOLI IN SigecWeb FARO DI S. Puglia Foggia Vieste Isola di S157 Soprintendenza per i beni architettonici e paesaggistici per le S05 Soprintendenza per i beni ambientali Q 1600173281 architettonica CdR EUFEMIA Santacroce province di Bari Barletta-Andria-Trani e Foggia architettonici artistici e storici della Puglia 1 risultati ZOOM CARTOGRAFICO © Copyright ISCR / Istituto Superiore per la Sonservazione ed il Restauro Contatti | Accessibilità | Crediti

Ora il bene è fornito di codice univoco di catalogo in Carta del rischio, del codice del sistema di Beni tutelati e del vincolo associato. Occorre procedere al riposizionamento corretto del bene. Si selezioni lo zoom cartografico

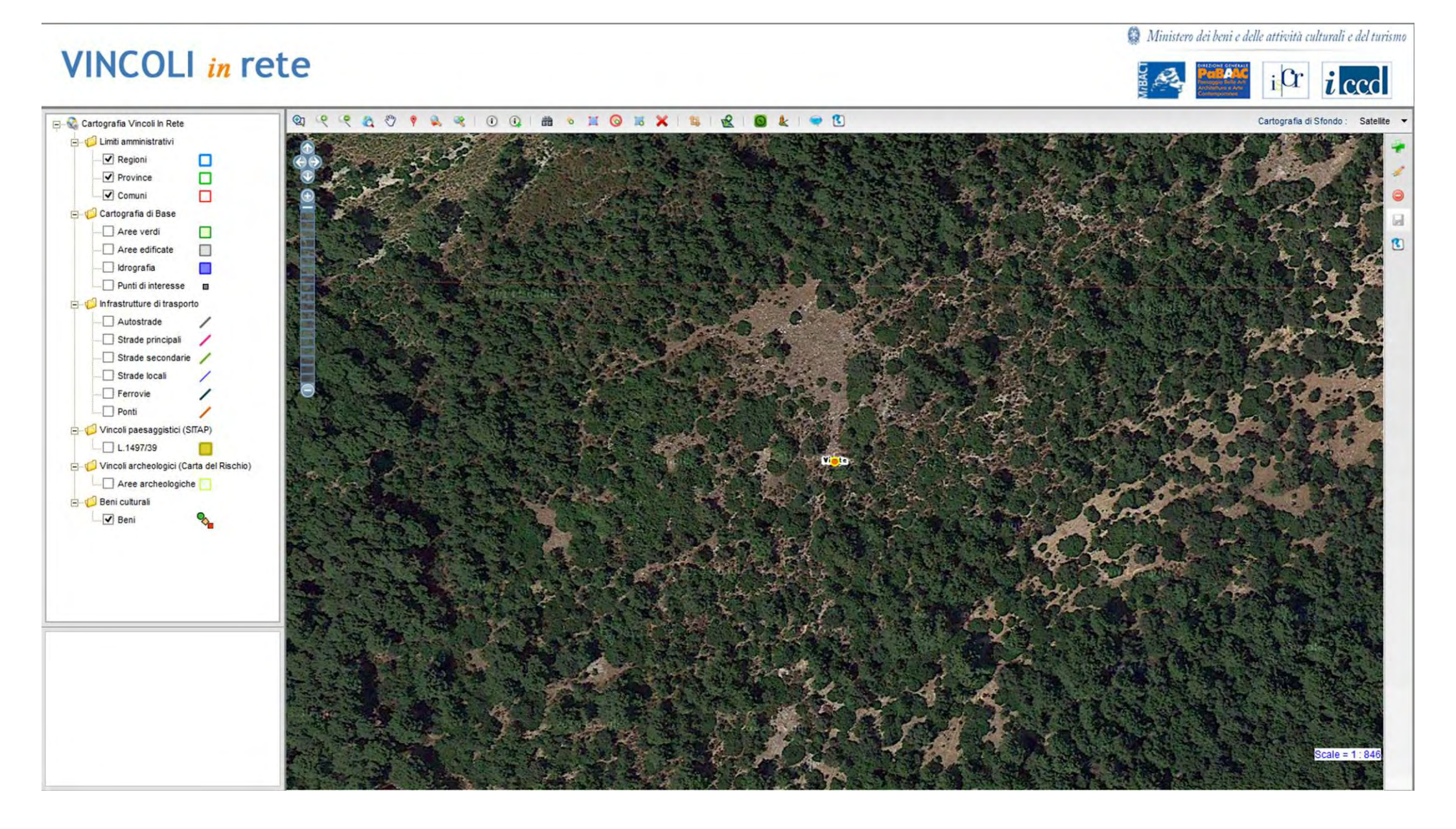

### Il bene viene indicato nell'attuale posizione geografica

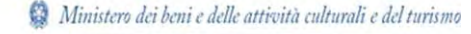

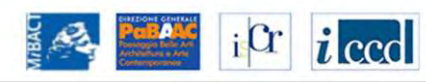

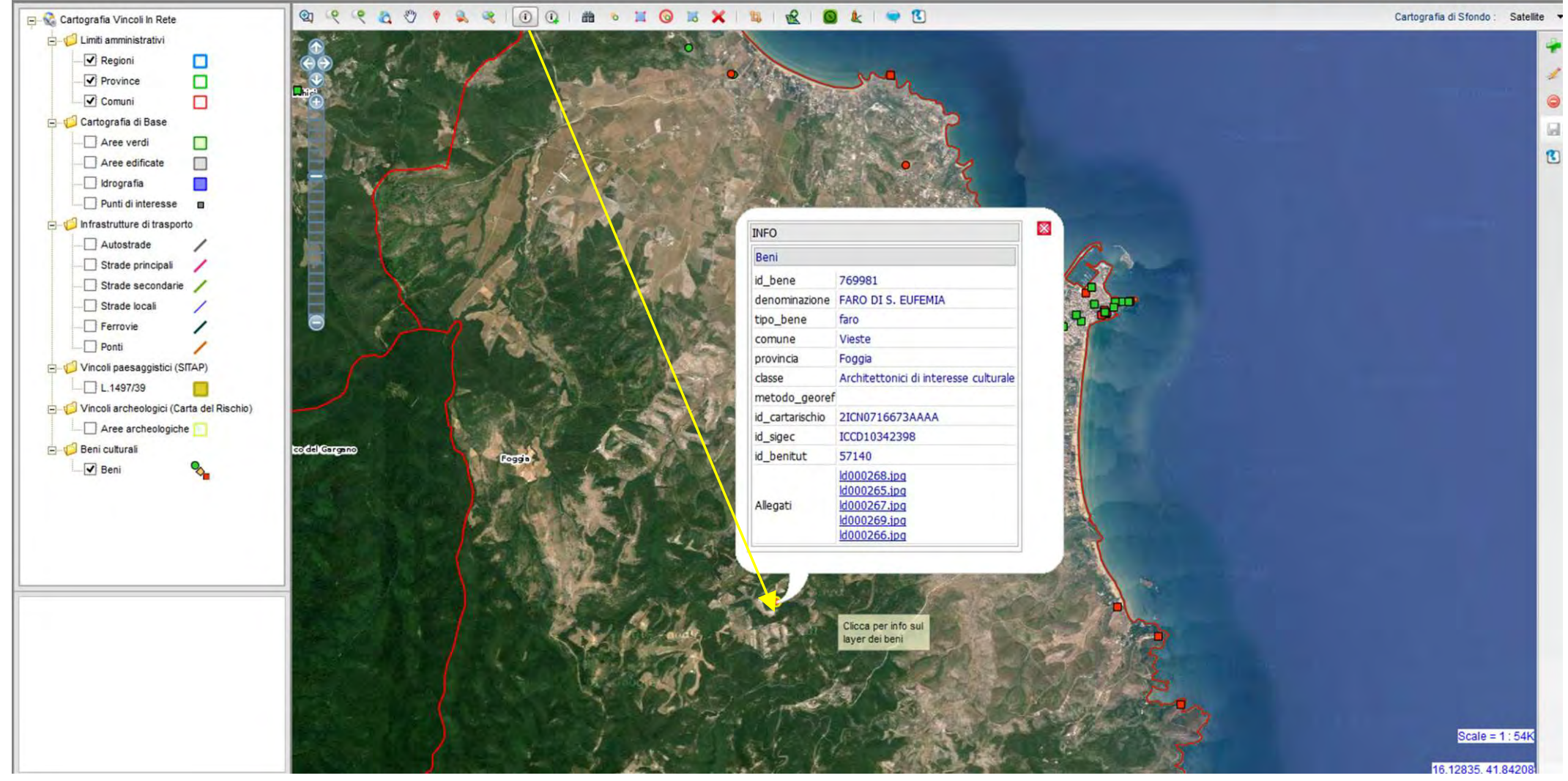

Assicurarsi che il bene di cui occorre effettuare la correzione cartografica sia effettivamente il Faro di Eufemia con gli appositi strumenti di informazione presenti nella barra degli strumenti

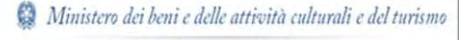

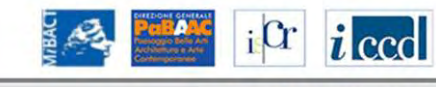

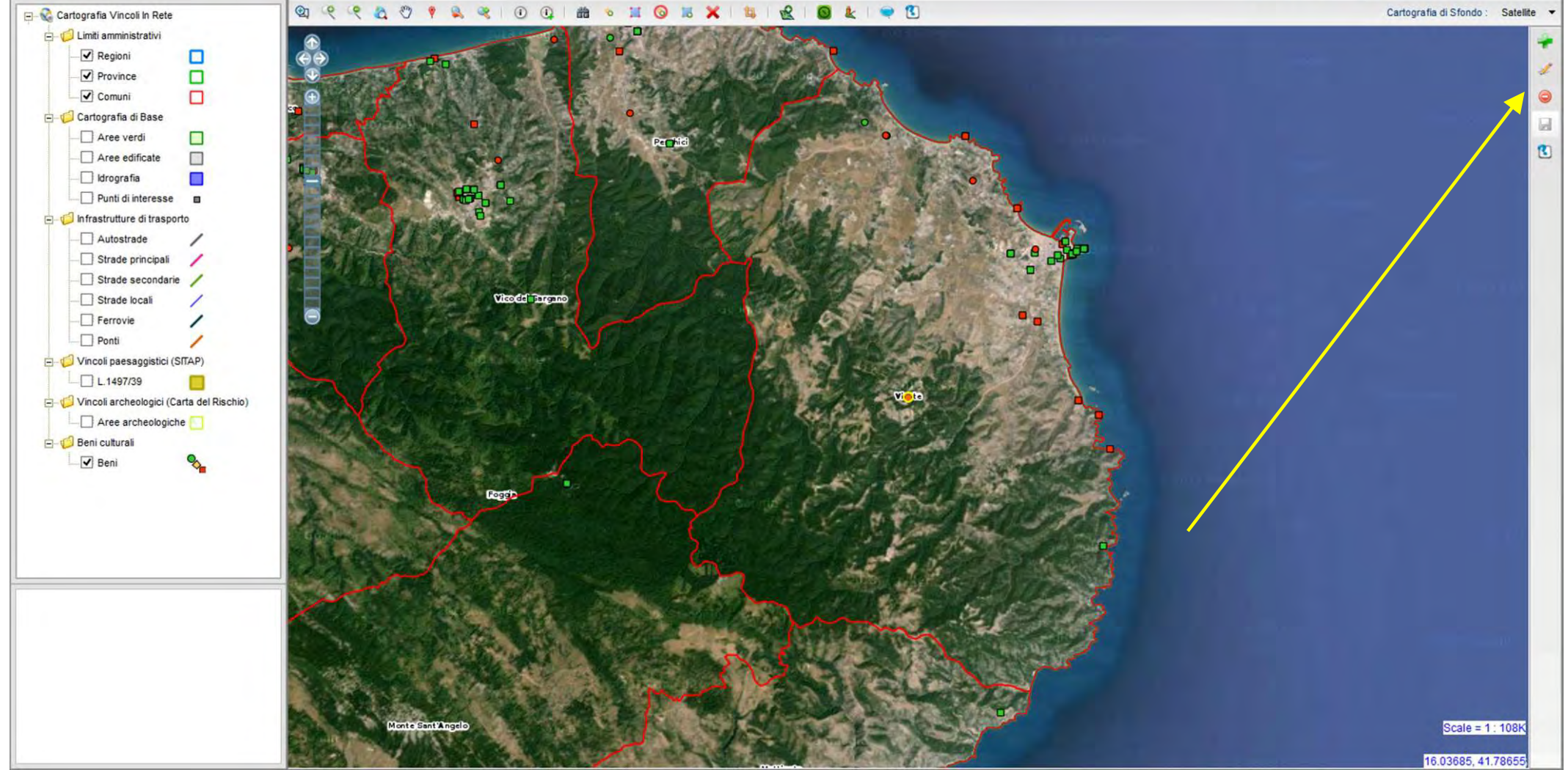

Identificata la nuova posizione si utilizzino i pulsanti per la correzione della georeferenziazione

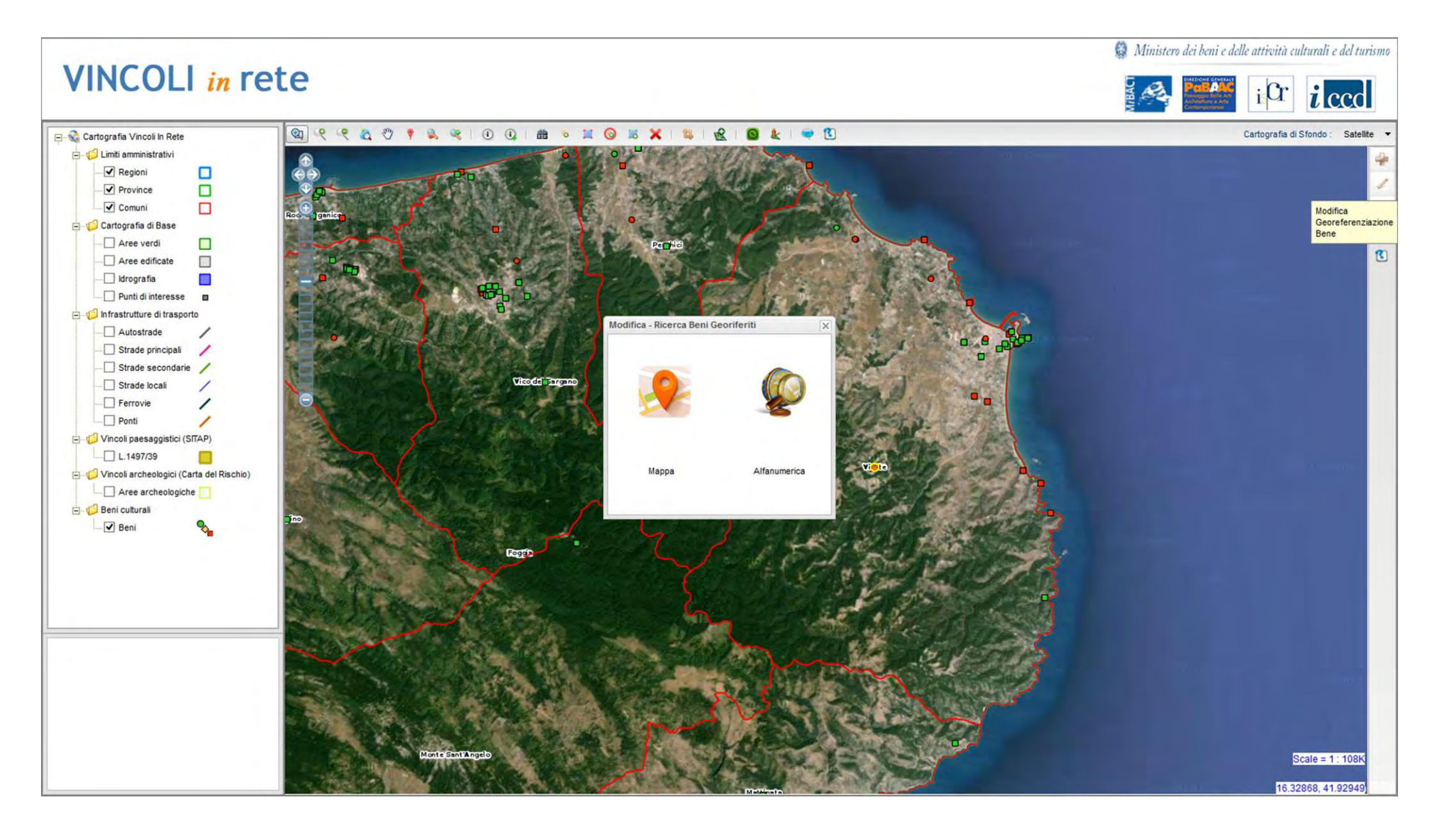

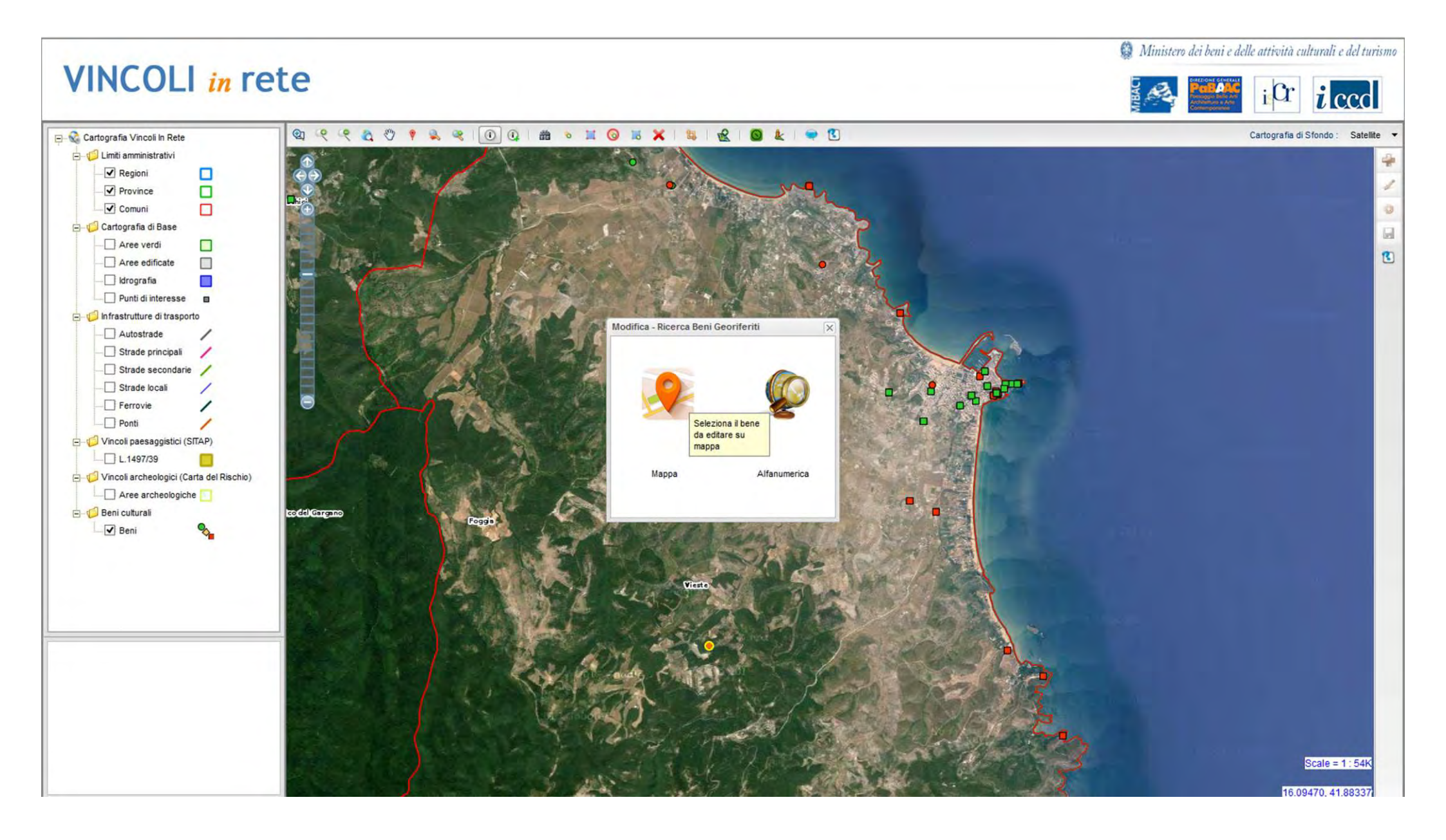

### Si selezioni la voce mappa

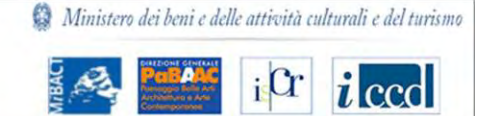

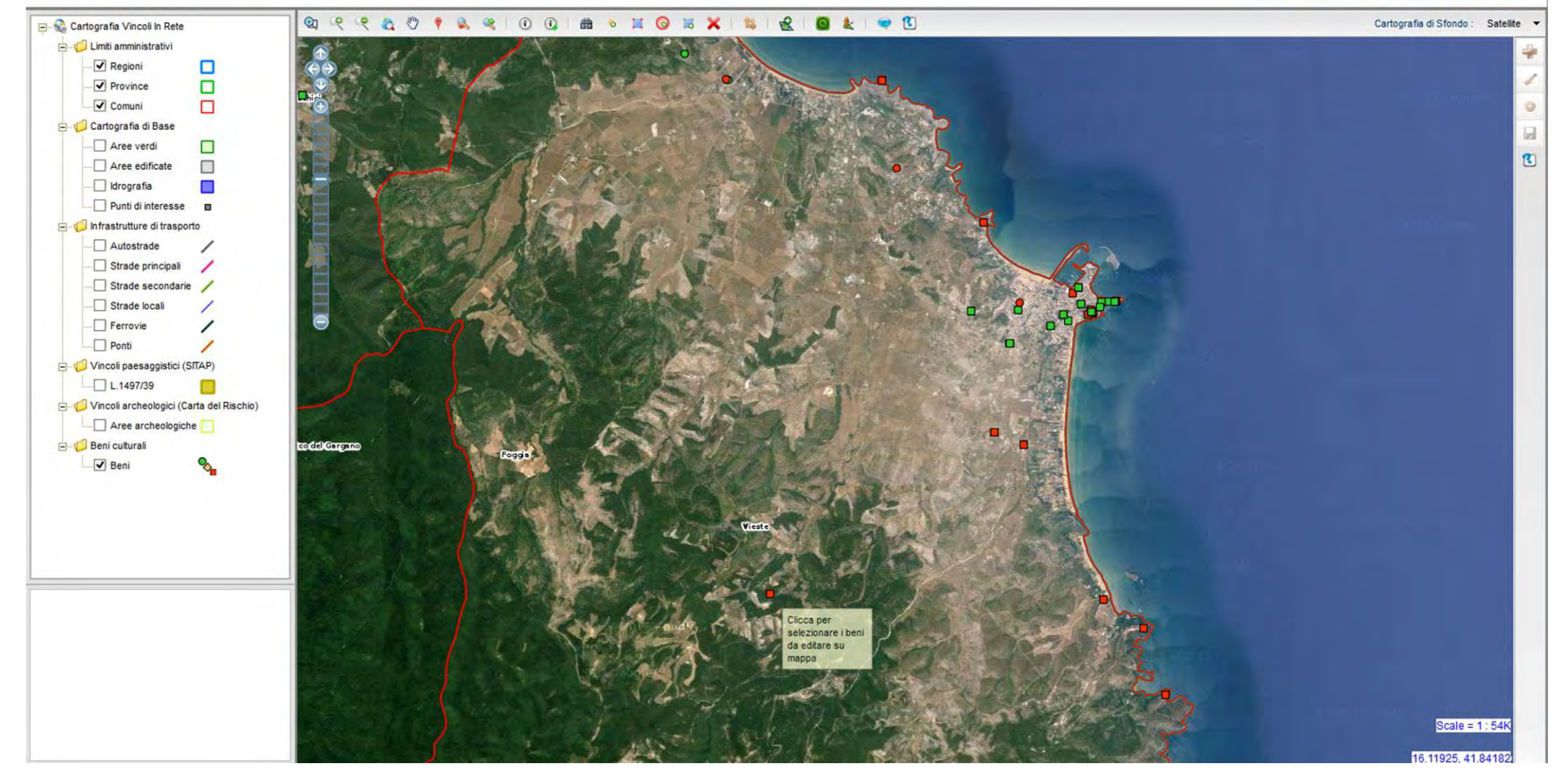

Seleziona il punto in mappa del bene di cui si deve modificare la georeferenziazione

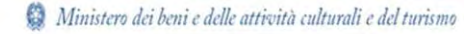

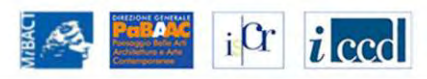

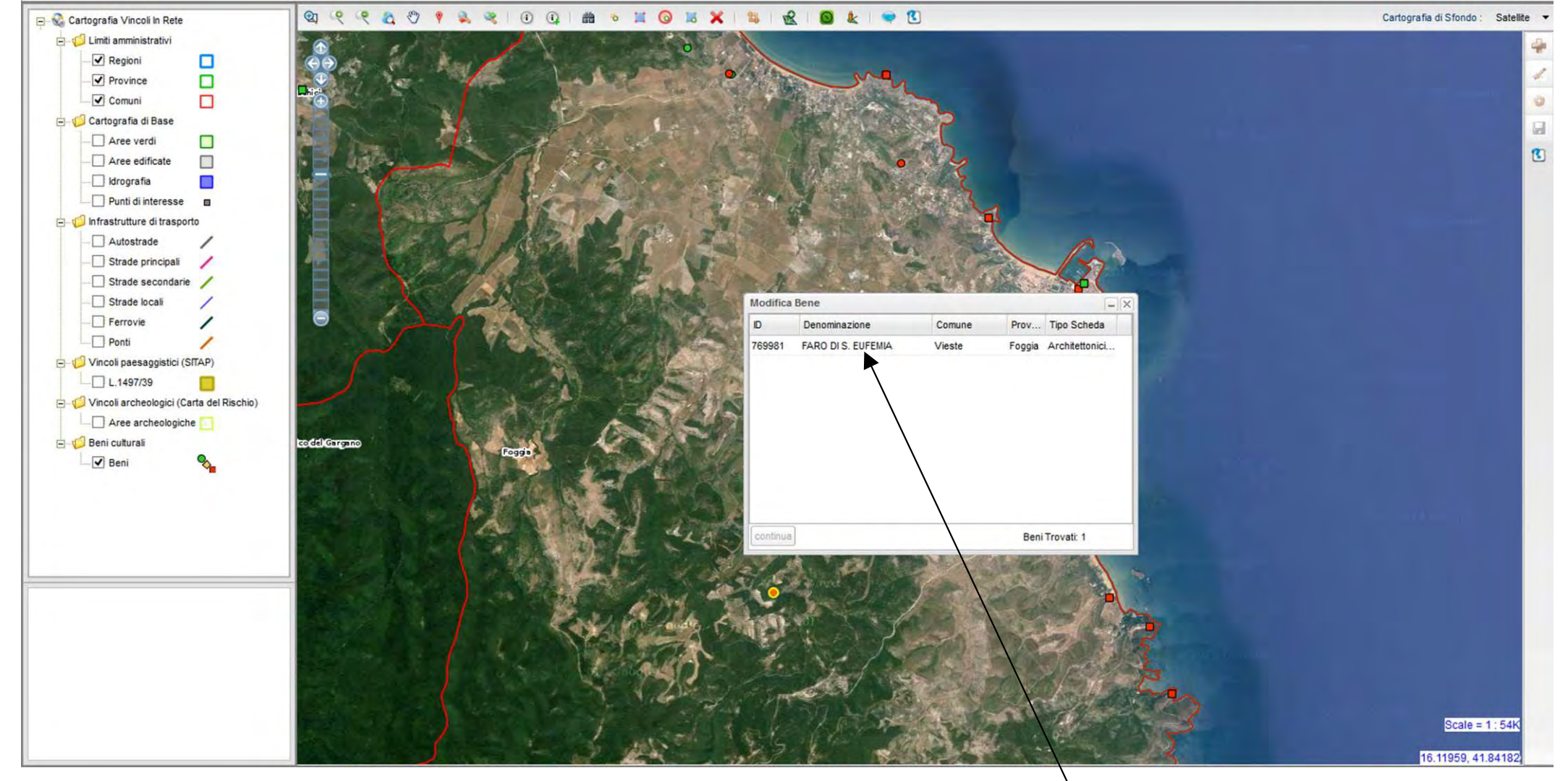

Confermare il bene selezionato in mappa

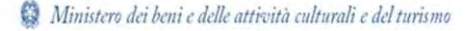

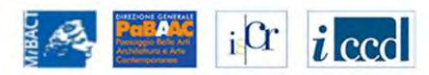

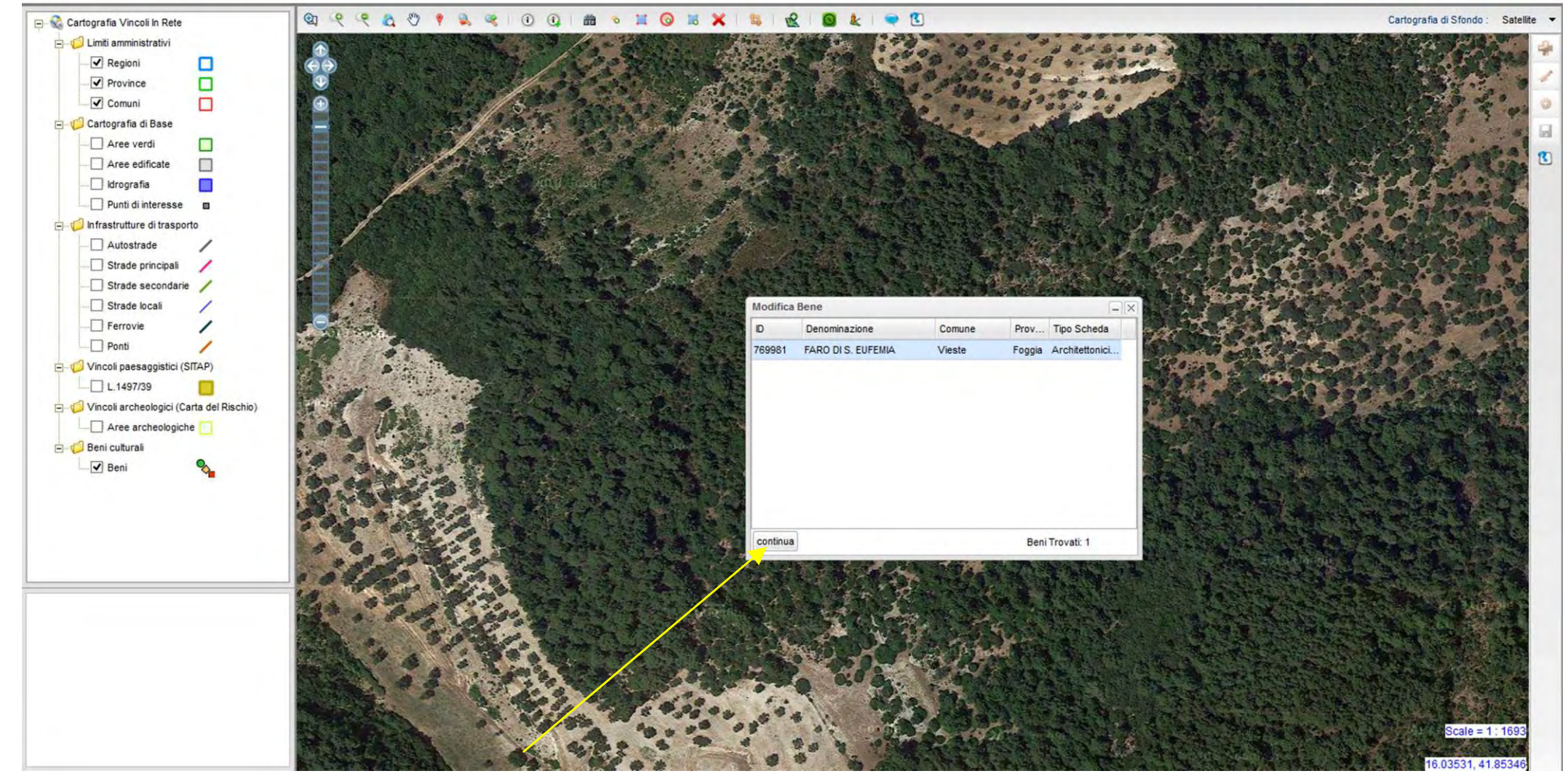

Selezionare nella finestra il pulsante «continua»

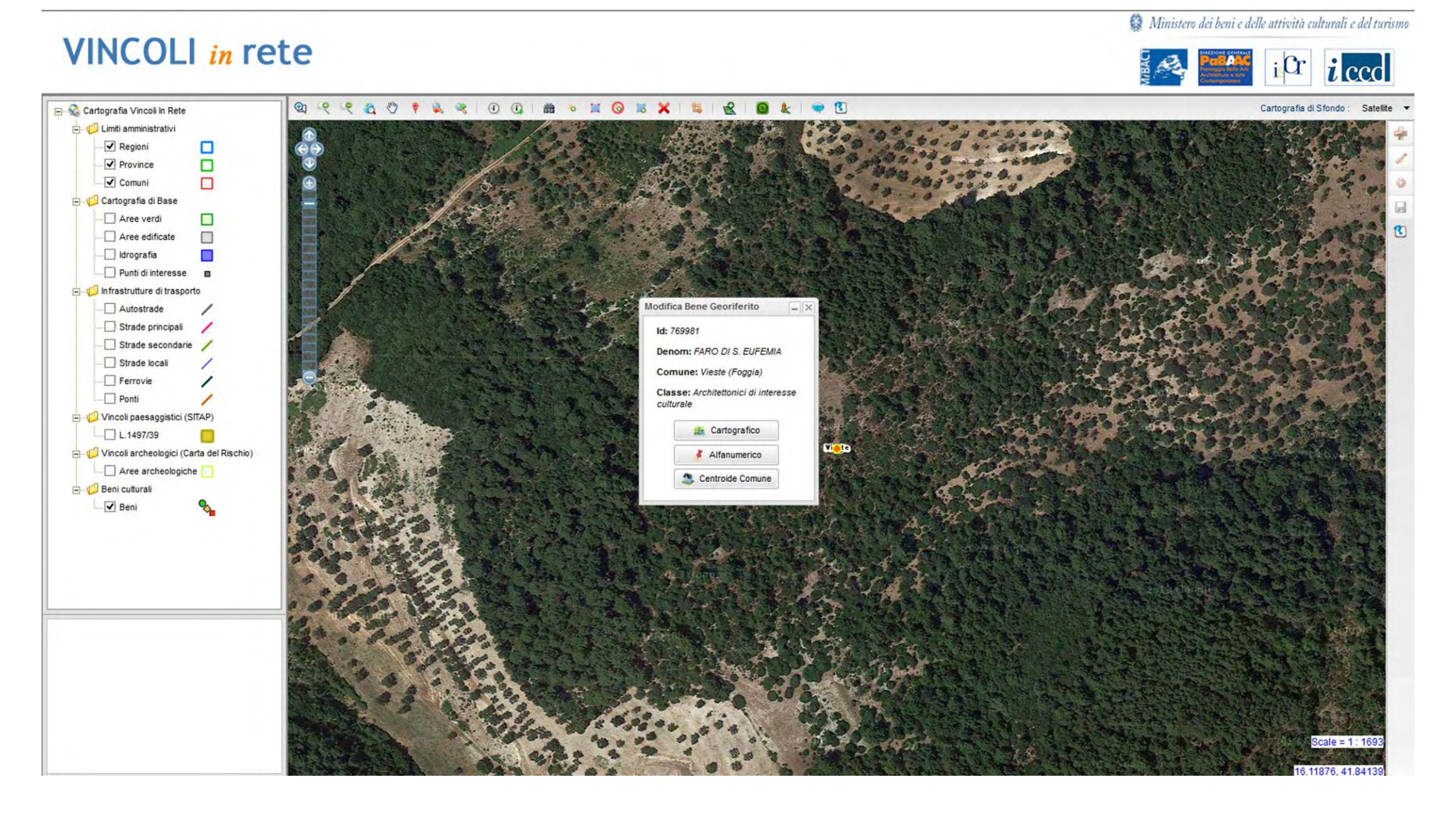

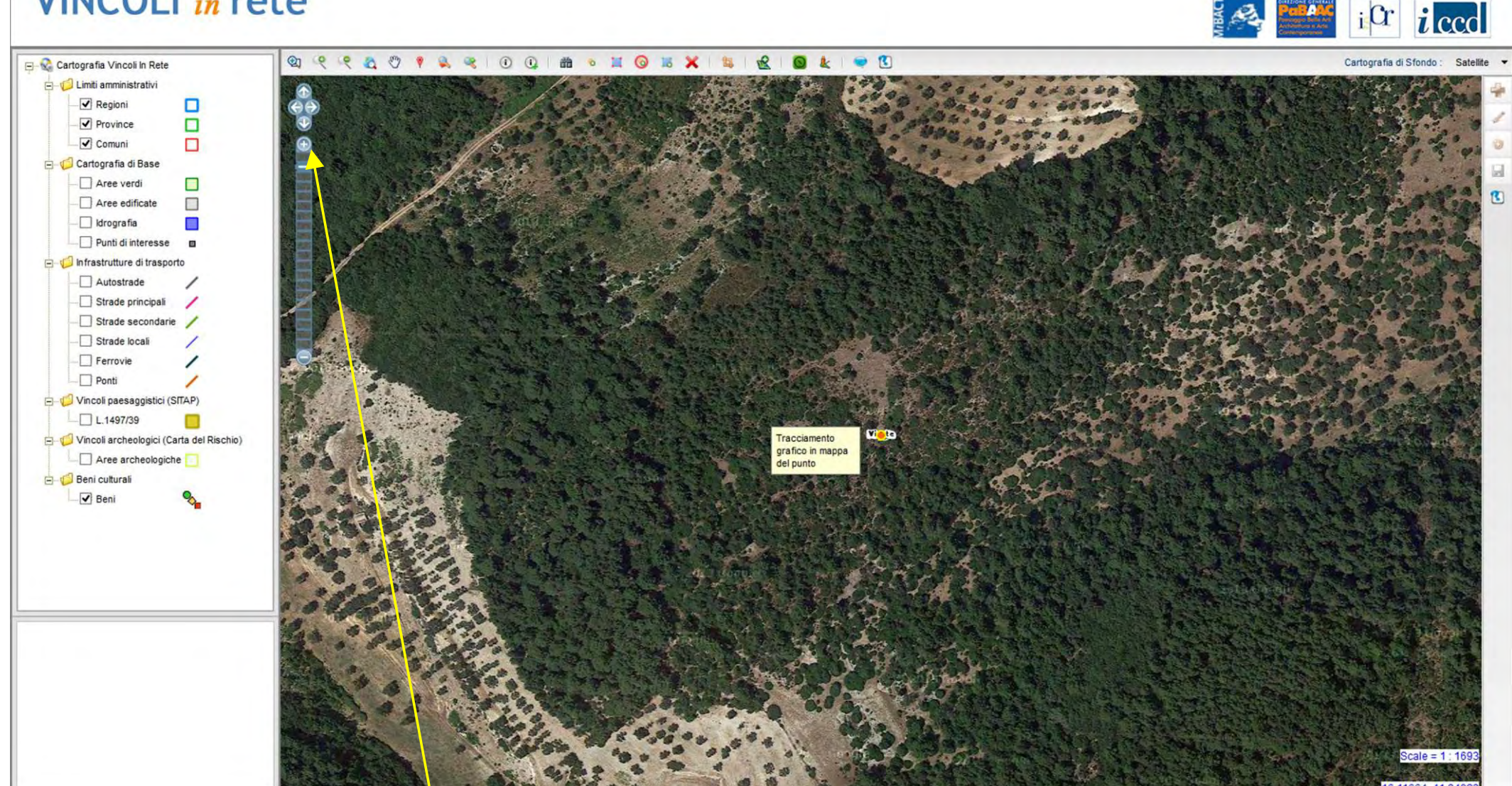

A questo punto è possibile utilizzare le frecce nord, sud, est, ovest o le funzioni più/meno per la modifica della scala di visualizzazione e arrivare alla posizione corretta

VINCOLI in rete

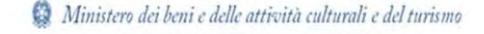

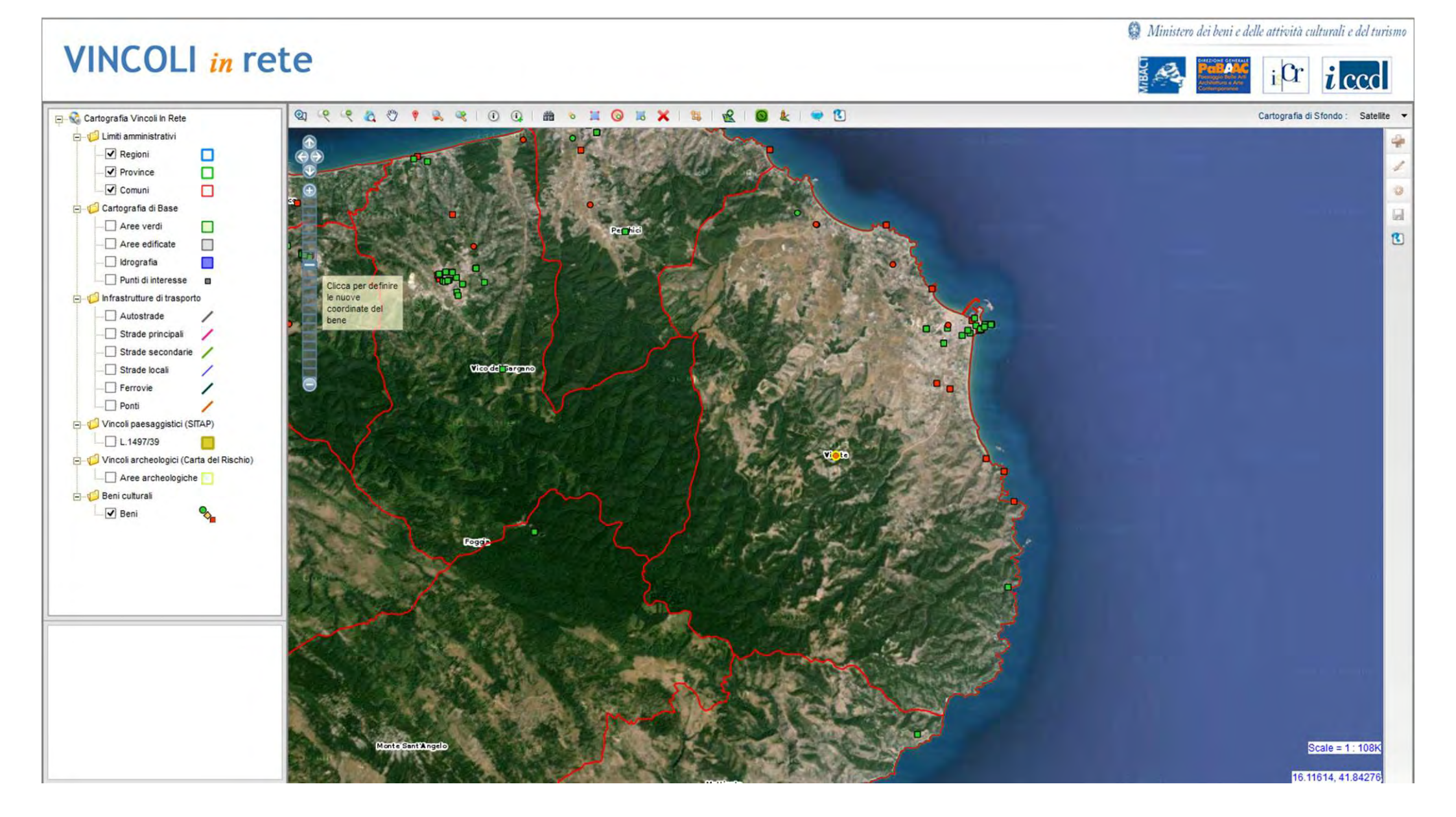

Continuando a utilizzare gli approfondimenti di scala e le frecce nord, sud, est e ovest spostarsi verso la posizione geografica corretta

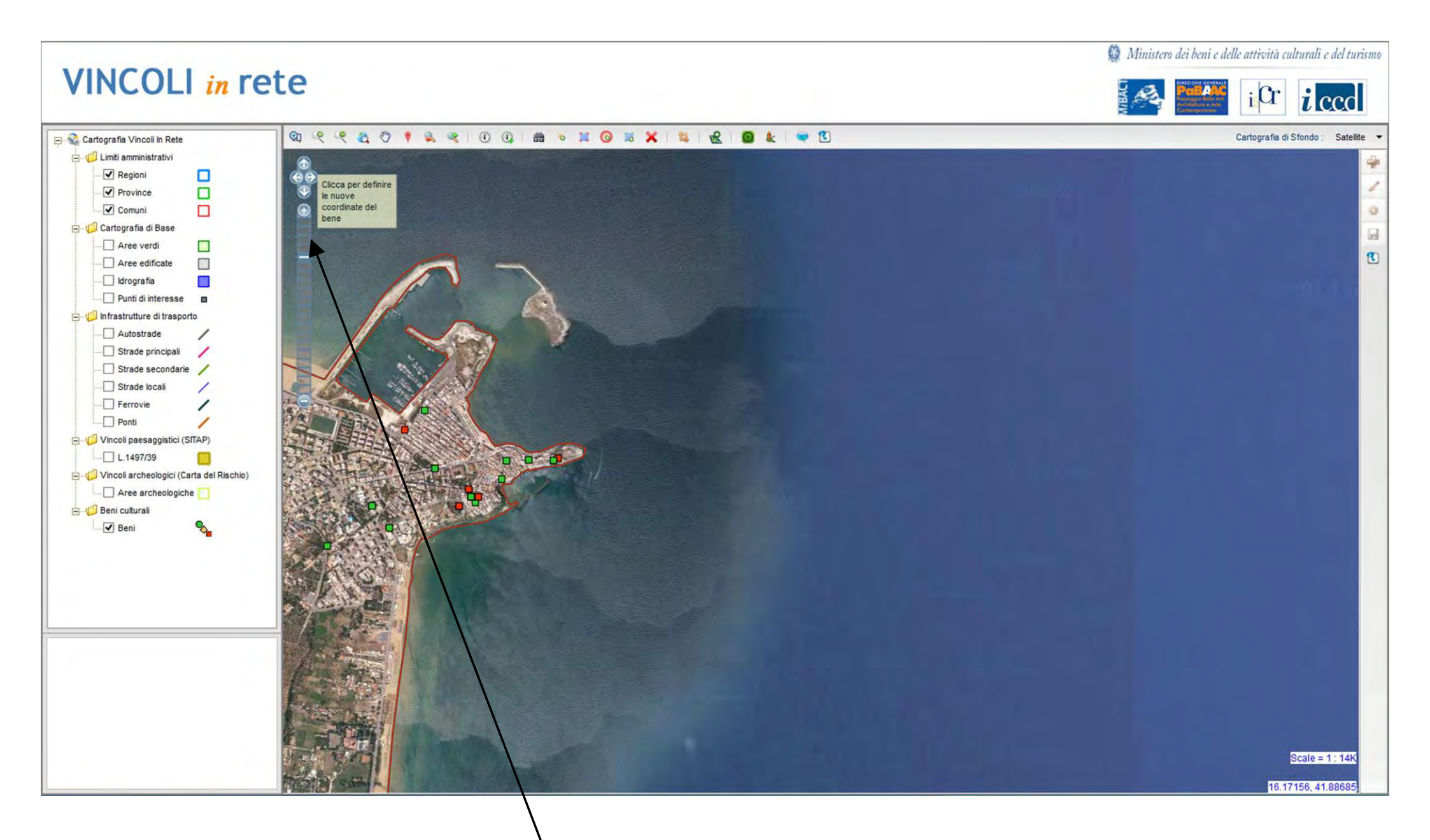

si continua a spostarsi verso la posizione corretta

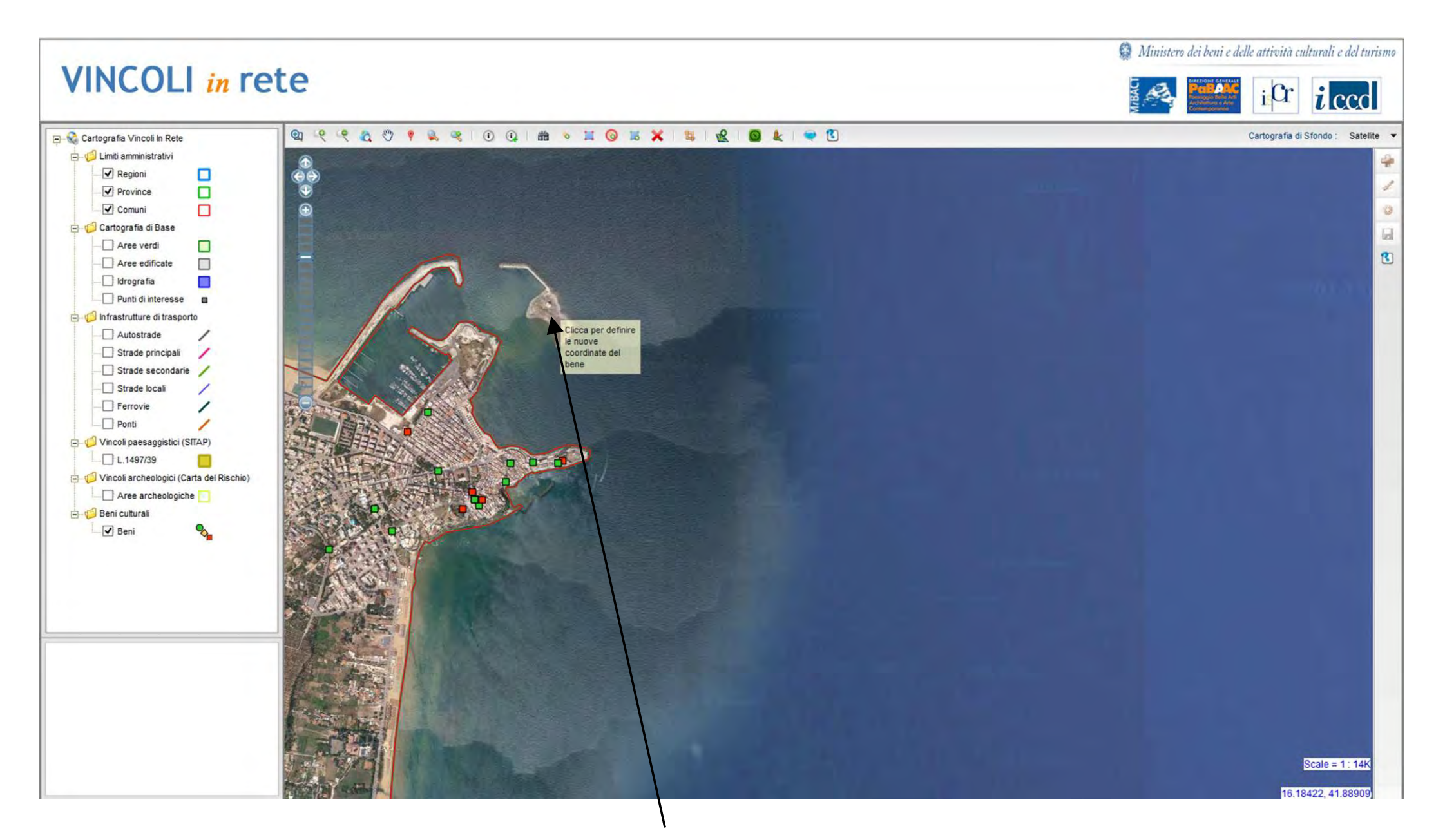

Seleziono la nuova posizione

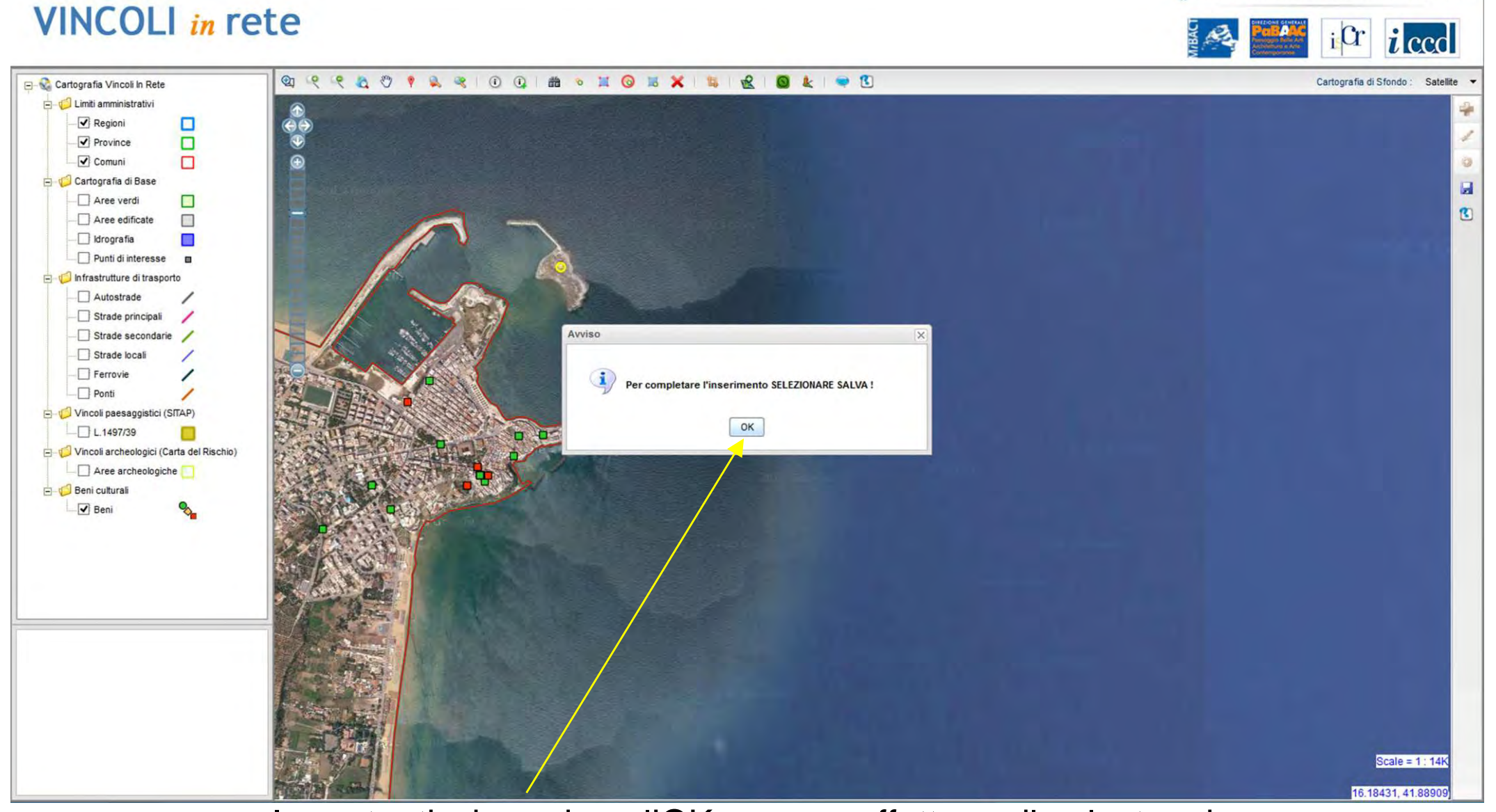

Ministero dei beni e delle attività culturali e del turismo

Importantissimo: dopo l'OK occorre effettuare il salvataggio con l'apposito pulsante

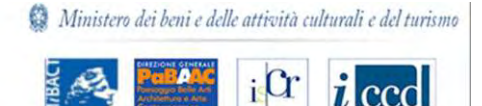

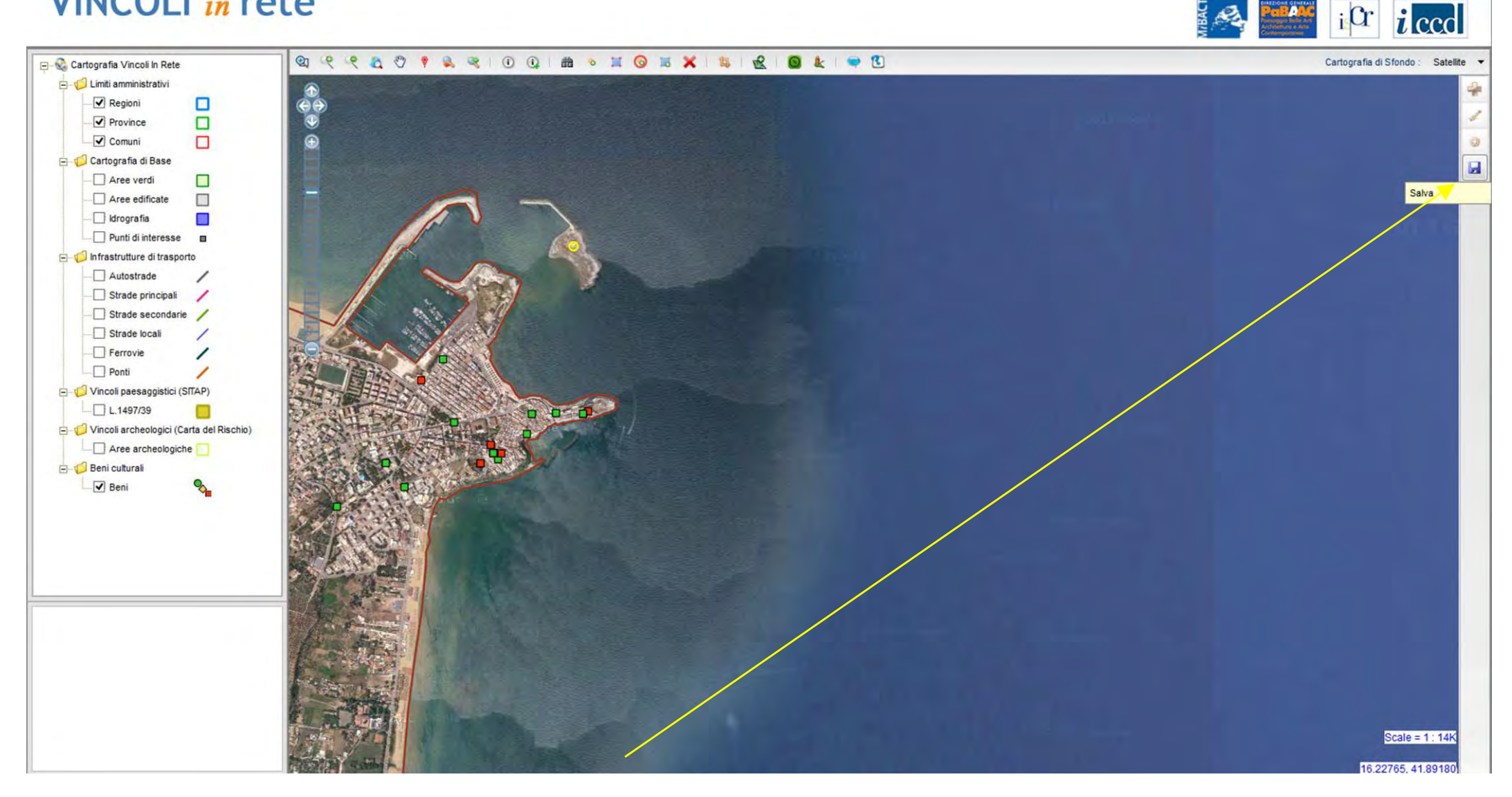

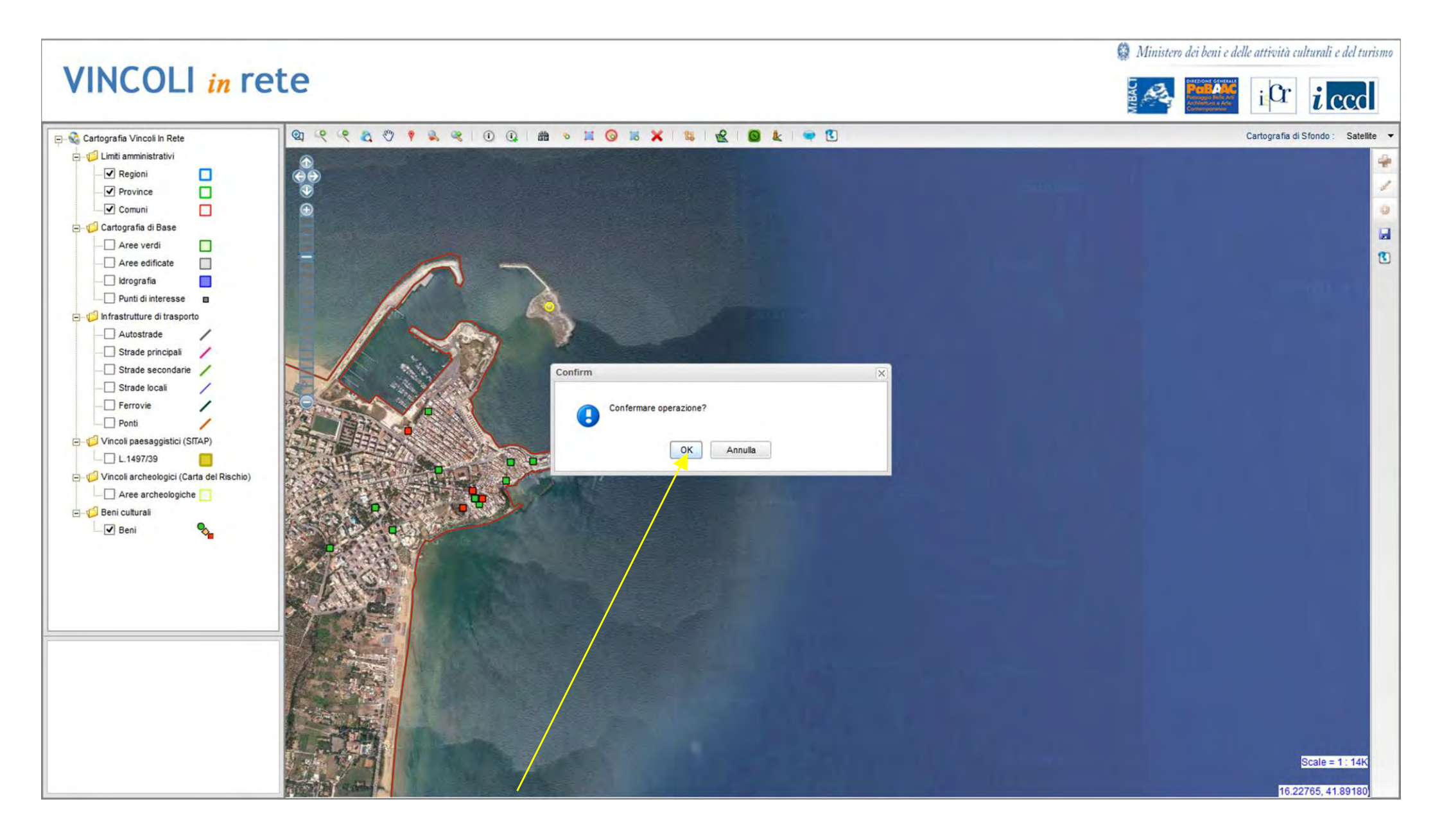

### Ora il bene è nella corretta posizione